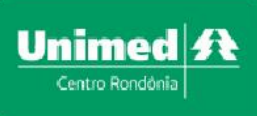

## Manual do Prestador

# Autorizador Web

## Unimed A Centro Rondônia

## **Autorizador Web**

#### Sumário

| Suporte via WhatsApp                                |    |
|-----------------------------------------------------|----|
| Suporte via Acesso Remoto                           | 6  |
| Acesso ao Autorizador Web                           | 7  |
| Página Inicial                                      |    |
| Emissão de Guias                                    | 10 |
| Guia de Consulta Eletiva                            | 11 |
| Biometria Facial                                    |    |
| Guia de SP/SADT (solicitante igual o executante)    |    |
| Guia de Solicitação de Internação                   | 21 |
| Prorrogação de internação                           | 23 |
| Confirmação de Pedido/Autorização (executar a guia) | 25 |
| Pedido de Exame de Internação                       | 27 |
| Confirmação de Pedido                               | 29 |
| Relação de guias emitidas                           |    |
| Relação de guias pendentes                          |    |
| Modelos de guias                                    | 35 |
| Faturamento                                         |    |
| Envio de arquivos XML                               |    |
| Histórico de arquivos XML enviados                  |    |
| Protocolos de faturamento                           |    |
| Faturamento simplificado (sem outras despesas)      | 41 |
| Faturamento detalhado (com outras despesas)         | 44 |
| Cancelamento de faturamento                         | 47 |
| Protocolos de faturamento                           | 48 |
| Equivalência TUSS                                   | 52 |
| Demonstrativos                                      | 53 |
| Relação geral de glosas                             | 54 |
| Configurações                                       | 54 |
| Alterar dados cadastrais do prestador               | 54 |
| Alterar dados do operador                           | 54 |
| Alterar senha                                       | 54 |
|                                                     |    |

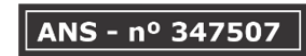

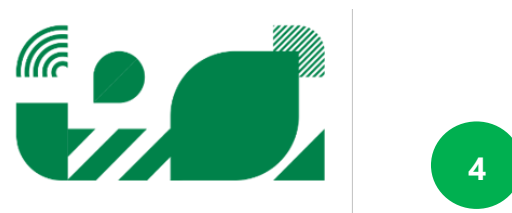

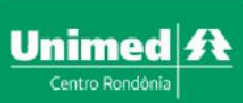

## Suporte via WhatsApp

Demandas referentes a autorizações, execução de guia, solicitações, carteirinha, demais dúvidas operacionais, entrar em contato com Núcleo de Autorização em uma das unidades da Unimed Centro Rondônia.

• 69 9306-8757

Problemas técnicos no sistema Autorizador Web entrar em contato com o Suporte do setor de T.I :

#### • 69 99248-1953

Demandas relacionados a criação de login, credenciamentos, contratos e procedimentos não cadastrados entrar em contato com o setor de Relacionamento com a Rede:

#### • 69 9283-5482

Dúvidas relacionadas a faturamento em geral entrar em contato com o setor de Contas Médicas:

#### • 69 9258-2536

Dúvidas relacionadas a pagamentos e envio de nota fiscal entrar em contado com o setor Financeiro:

• 69 8424-8001

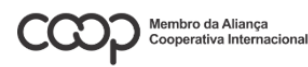

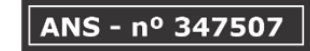

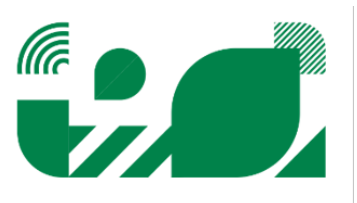

### Suporte via Acesso Remoto

Caso ocorra problema com o leitor biométrico ou algum outro problema técnico relacionado ao sistema Autorizador Web, antes de entrar em contato com o suporte de informática da Unimed Centro Rondônia, se faz necessário abrir o programa de acesso remoto Teamviewer.

Para efetuar o download do programa basta entrar na página da Unimed Centro Rondônia (https://unimedcentrorondonia.coop.br) e seguir os passos abaixo:

Após concluir o download abrir o programa baixado e fornecer o ID e SENHA para o técnico da Unimed. Caso já possua o programa em seu computador basta abri-lo clicando em seu ícone.

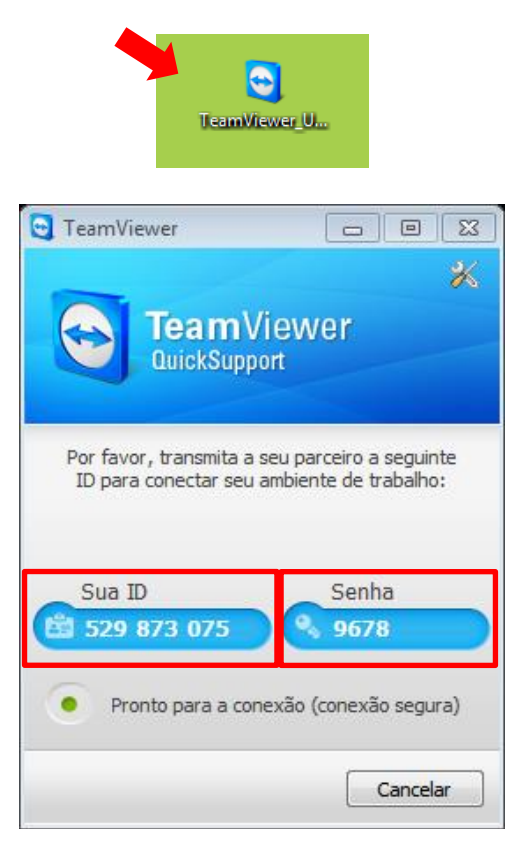

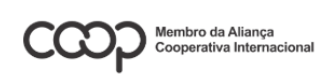

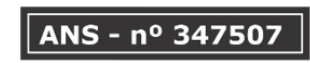

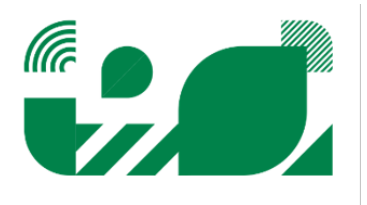

## Acesso ao Autorizador Web

Unimed A

Centro Rondônia

Após a configuração de acesso estar concluída, você poderá acessar o **Autorizador Web da** Unimed Centro Rondônia, para **acessar diretamente** o autorizador, basta digitar o endereço:

https://autorizador.unimedjpr.coop.br:8443/solusweb\_3\_0/prestador/index.php?\_\_\_\_ou acesse a área de Prestadores no site da Unimed Centro Rondônia, onde é possível encontrar o link de acesso ao autorizador e varias informações importantes que dizem respeito aos prestadores.

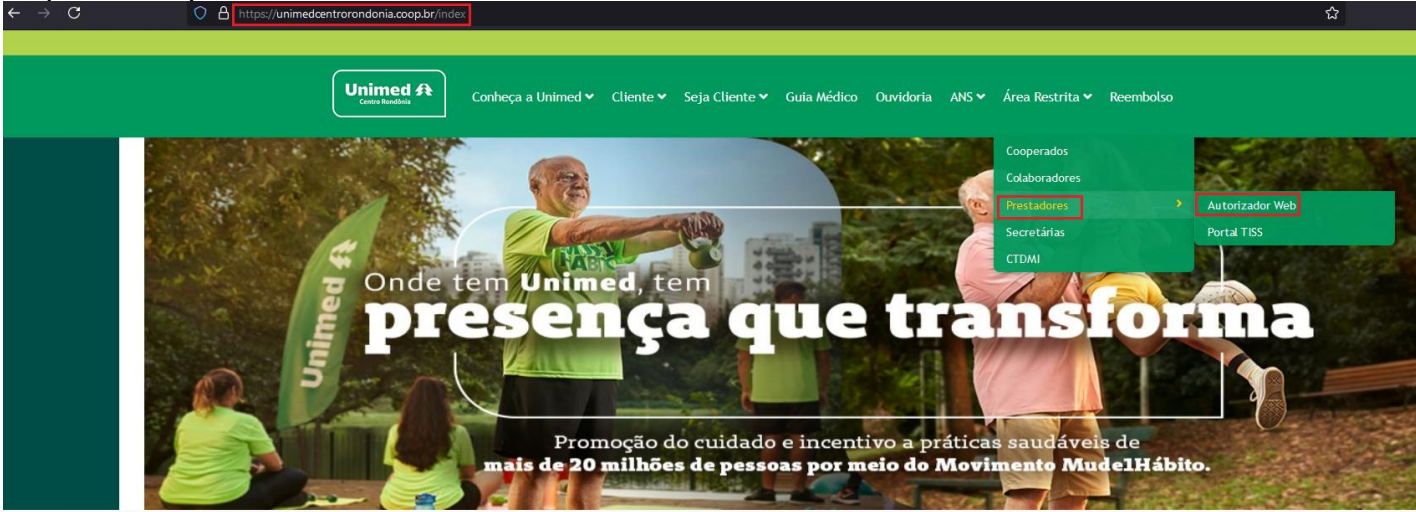

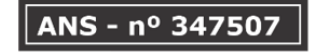

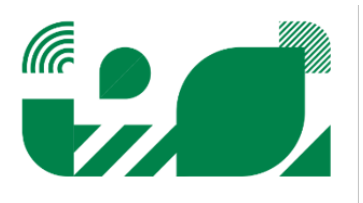

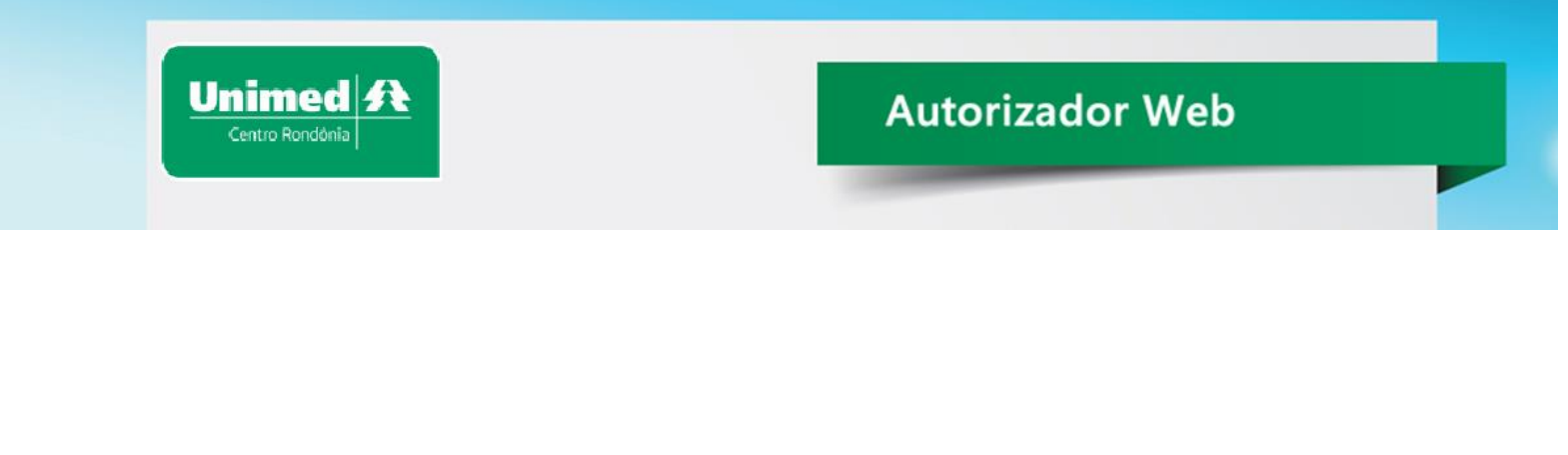

Neste instante, será aberta a tela de Login (identificação) e senha do Autorizador Web, onde deverá ser informado o **Operador** e **Senha** fornecidos pela Unimed Centro Rondônia:

| O A https://autorizador.unimedjpr.ccop.br.8443/solusweb_3_0/prestador/index.php |
|---------------------------------------------------------------------------------|
|                                                                                 |
|                                                                                 |
|                                                                                 |
|                                                                                 |
| Login                                                                           |
| Senha                                                                           |
| Entrar                                                                          |
| Esqueci minha senha                                                             |
|                                                                                 |
| Este site é melhor visualizado em Chrome ou Firefox                             |
| Clique na imagem para fazer o download                                          |
|                                                                                 |

Clicando no botão "ENTRAR" os dados serão validados e será aberta à tela do menu principal conforme imagem abaixo:

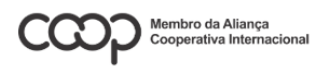

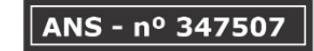

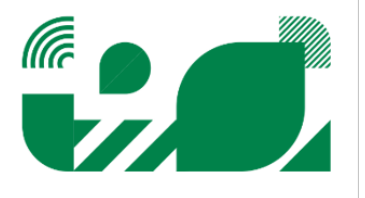

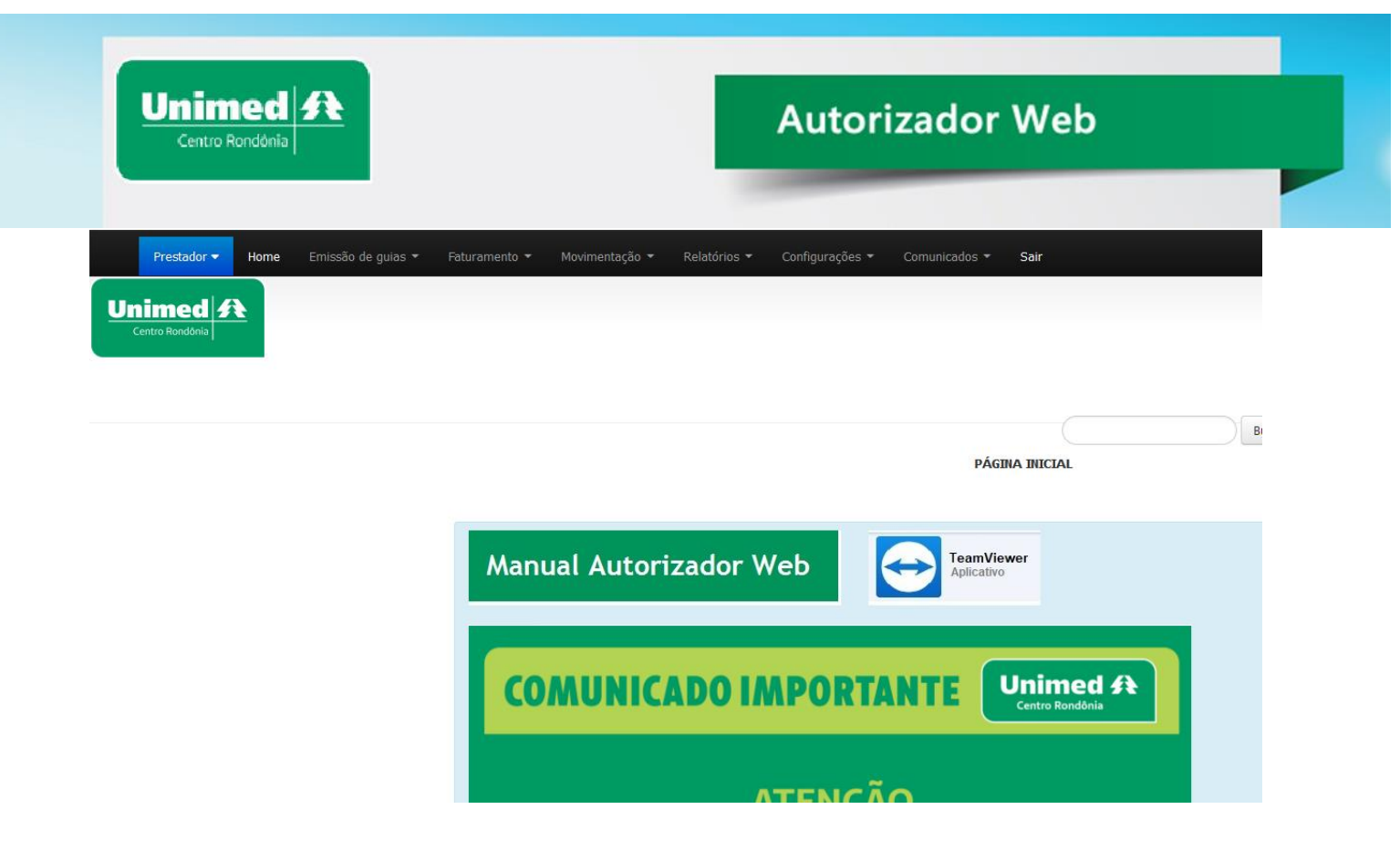

## Página Inicial

Todos os tópicos deste manual estão na sequencia do menu do sistema, conforme imagem acima, para facilitar a consulta das explicações utilize o sumário deste manual, ele informa a página de cada menu.

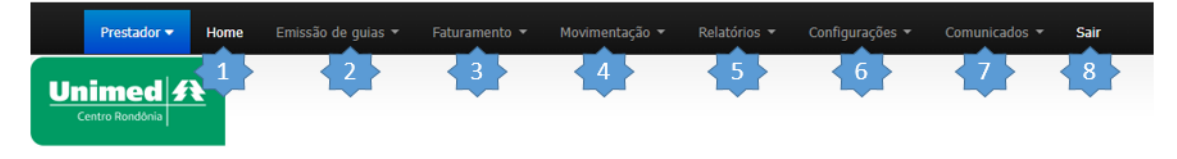

- 1 Retorna a página principal do sistema.
- 2 Menu que realiza solicitação, consulta e execução de guias.
- 3 Menu de apresentação do faturamento das guias.
- 4 Revisão de glosa.
- 5 Menu de relatório de guias , demonstrativos de pagamento e Imposto de Renda.
- 6 Alteração de dados do operador e senha.
- 7 Comunicados.
- 8 Efetuar a saída do sistema.

\*Os menus podem variar de acordo com as permissões de acesso do prestador.

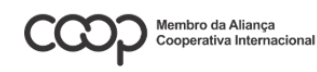

ANS - nº 347507

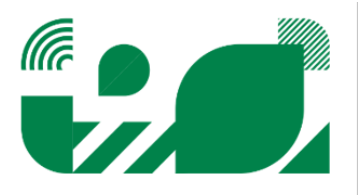

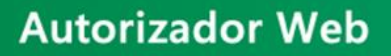

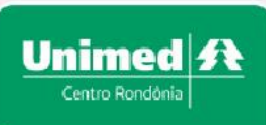

## Emissão de Guias

#### Identificar o beneficiário nas Guias

Em todas as telas de guias do sistema há uma única forma de identificar o beneficiário, para isso siga as instruções abaixo.

| de guias 🔻 | Faturamento 👻 🛛                               | Movimentação ▼ Relatórios              | Identificação de beneficiários                                                                                                  | × |
|------------|-----------------------------------------------|----------------------------------------|----------------------------------------------------------------------------------------------------|---|
|            | Código do beneficiário<br>Cel. contato Benef. | p: N<br>Pessoa p/ contato:<br>ficiário | Número da carteira Yia   Manual ativo   Data Nasc.   Tp Contr   Validade   Nome do usuário XXXXXXXXXXXXXXXXXXXXXXXXXXXXXXXXXXXX |   |
|            | Observações do bene                           | liciario                               |                                                                                                    |   |
|            |                                               |                                        |                                                                                                    |   |
|            |                                               |                                        |                                                                                                    |   |
|            |                                               |                                        | Dados da guia                                                                                                    |   |
|            | Executante                                    |                                        |                                                                                                    |   |
|            | ONCOLOGIA - UNI                               | IMED CACOAL COOP                       |                                                                                                    |   |

Digite o código da carteira e a via do cartão.

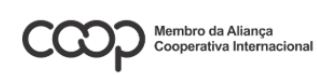

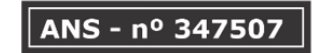

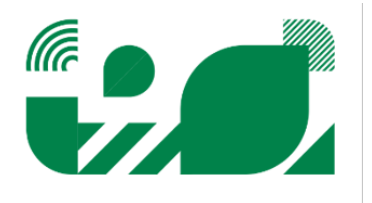

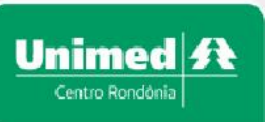

#### Guia de Consulta Eletiva

Siga os passos abaixo para registrar uma guia de Consulta Eletiva e Urgente (Para solicitar consulta de urgência altere o regime para urgente somente para Hospitais):

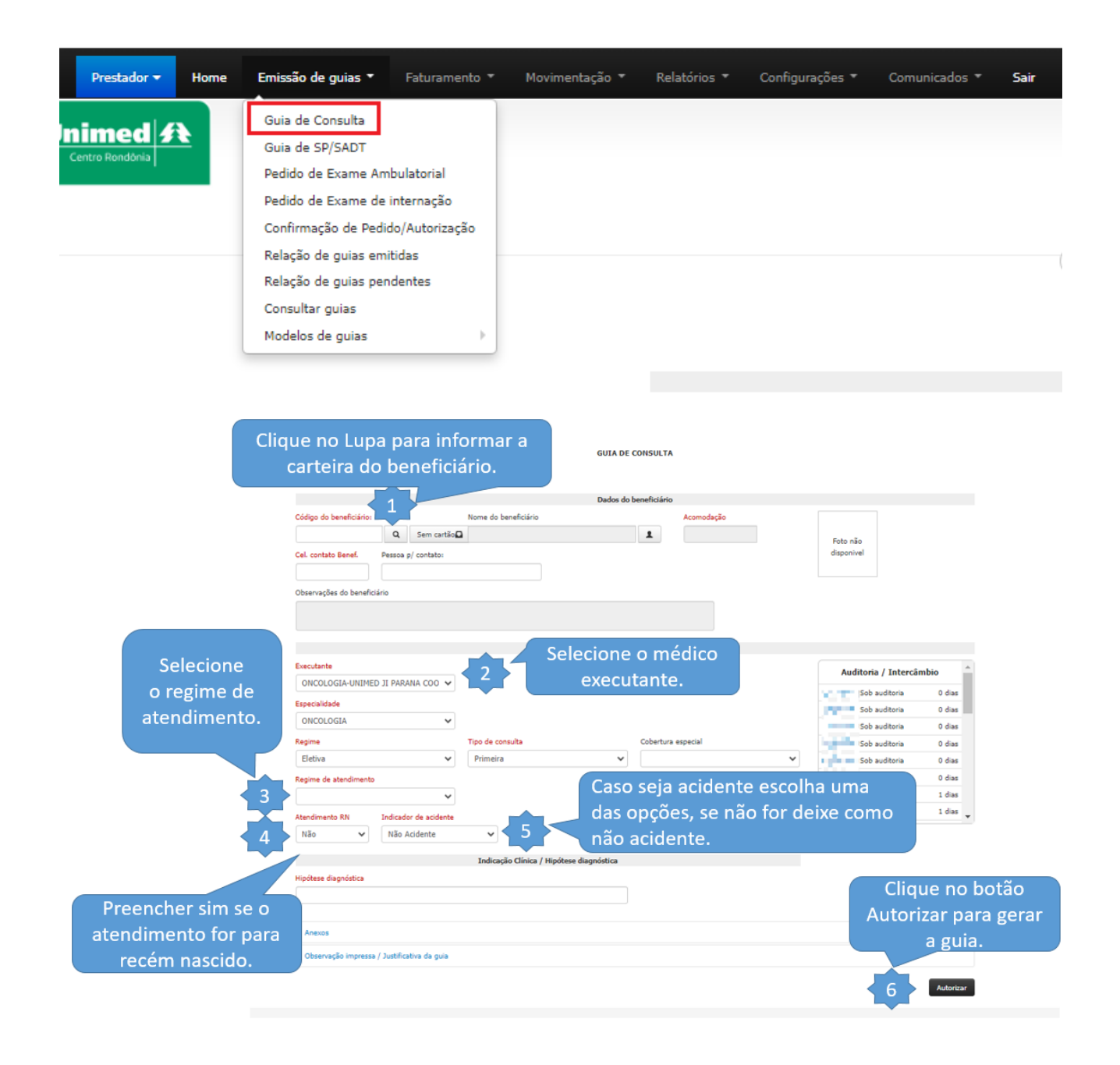

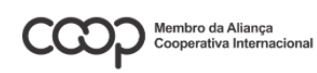

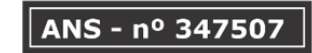

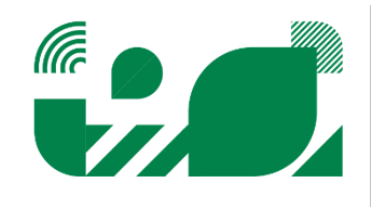

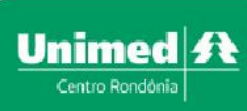

#### **Biometria Facial**

Após identificar o beneficiário com a carteirinha é necessário registrar a biometria facial.

Após seguir um dos passos acima, é apresentada a tela de reconhecimento Facial. Nesta tela, de acordo com status do beneficiário será apresentado será necessário seguir os seguintes passos:

Passo 1 - Para beneficiários com o status "Beneficiário não cadastrado". Na tela abaixo será necessário clicar em "Cadastrar Biometria"...

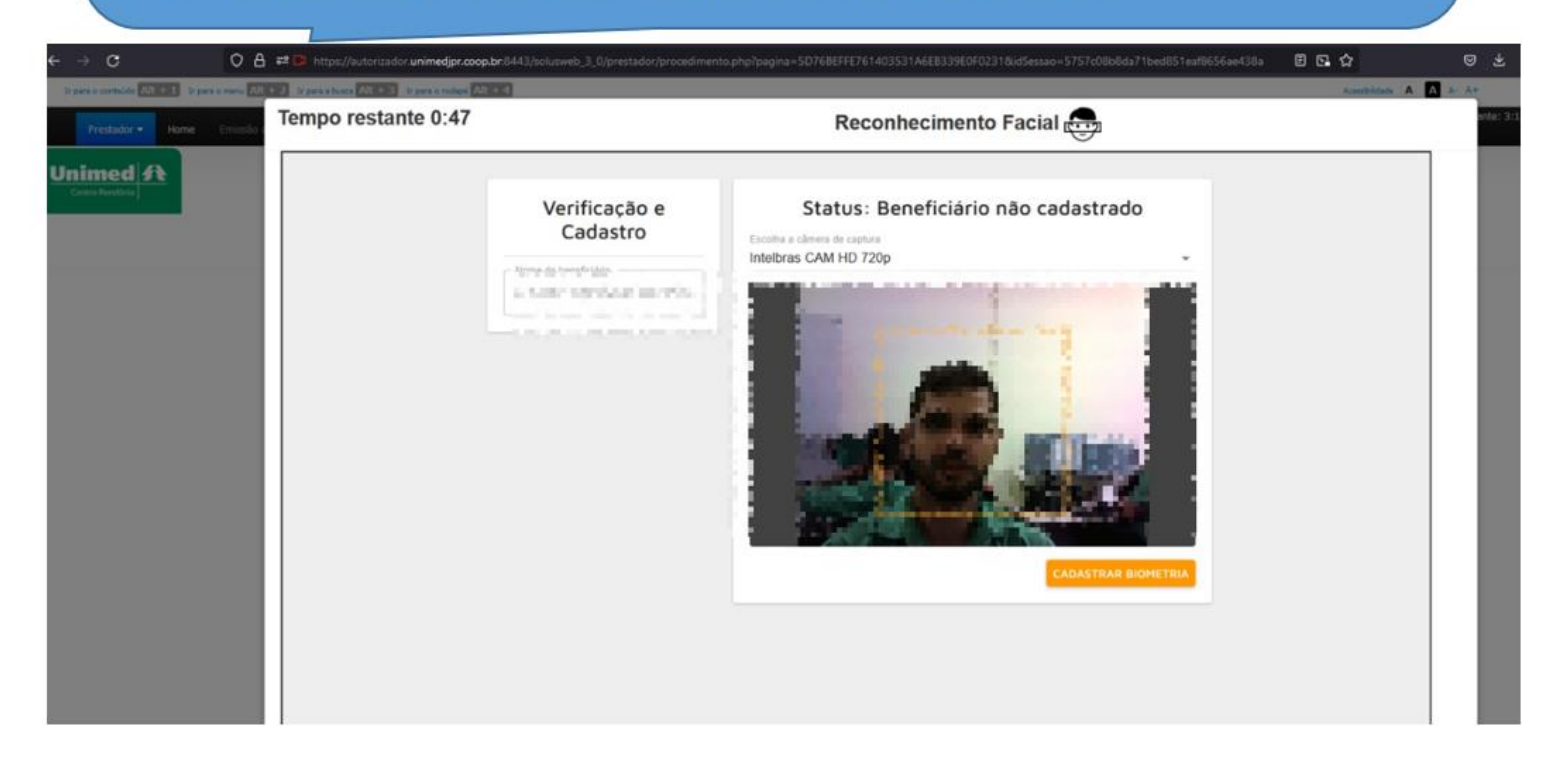

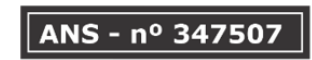

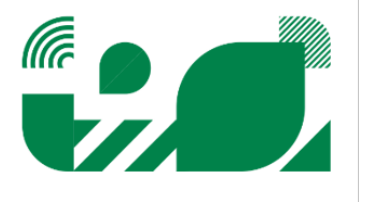

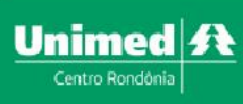

Verifique se a qualidade da imagem ficou boa e clique em "Confirmar Foto". Caso contrário, clique em "Recapturar foto" e repita o processo:

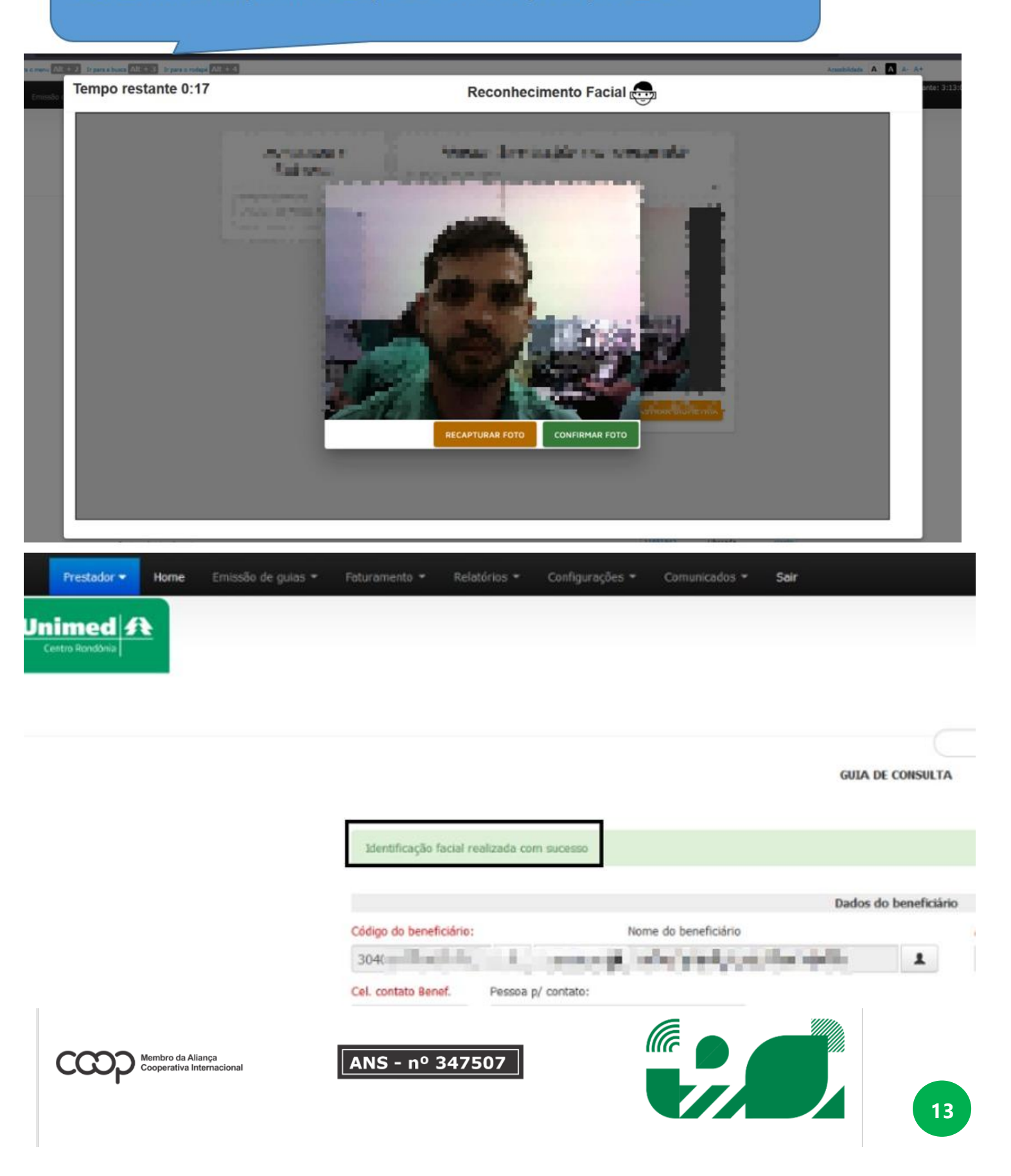

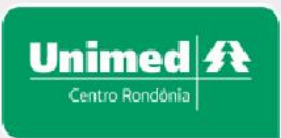

#### Tempo restante 0:22

#### Reconhecimento Facial

Caso não detectado a face do beneficiário já cadastrado terá 3 tentativas

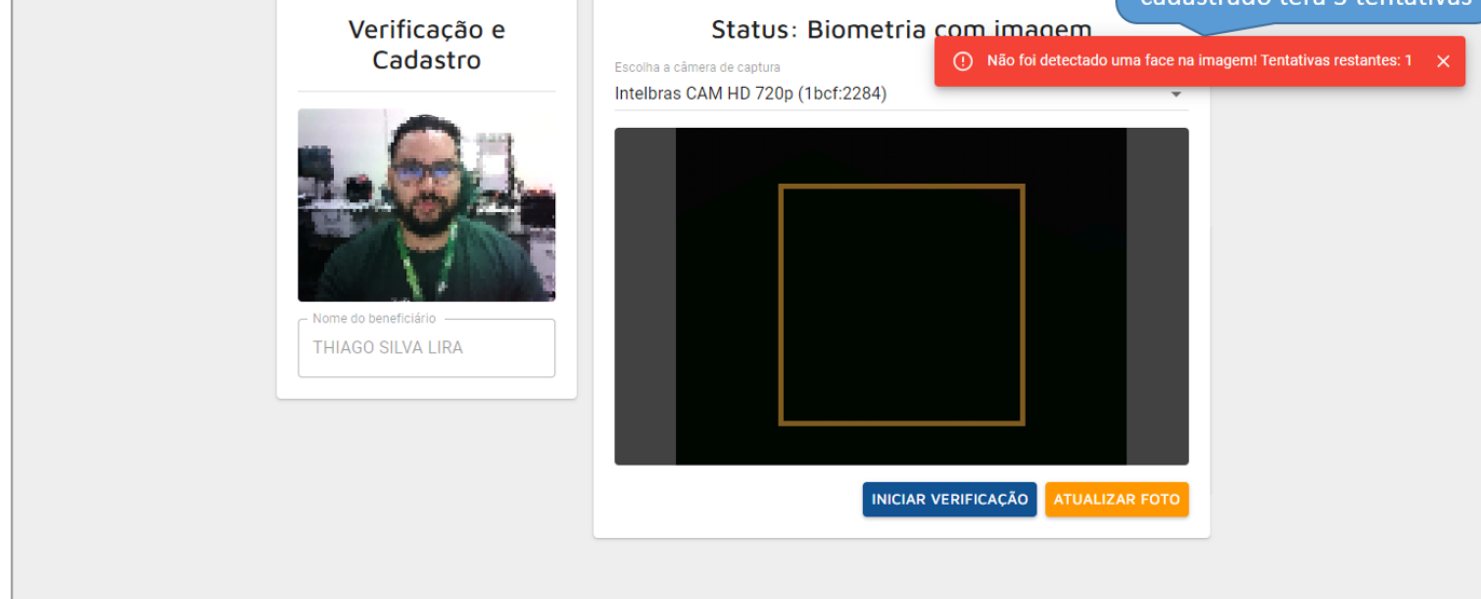

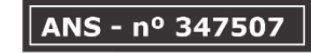

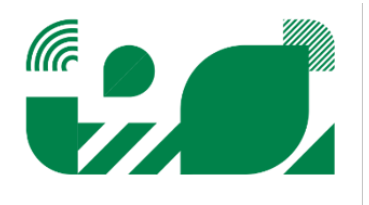

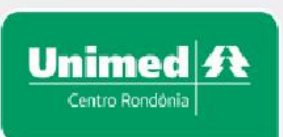

#### Tempo restante 2:38

## Reconhecimento Facial

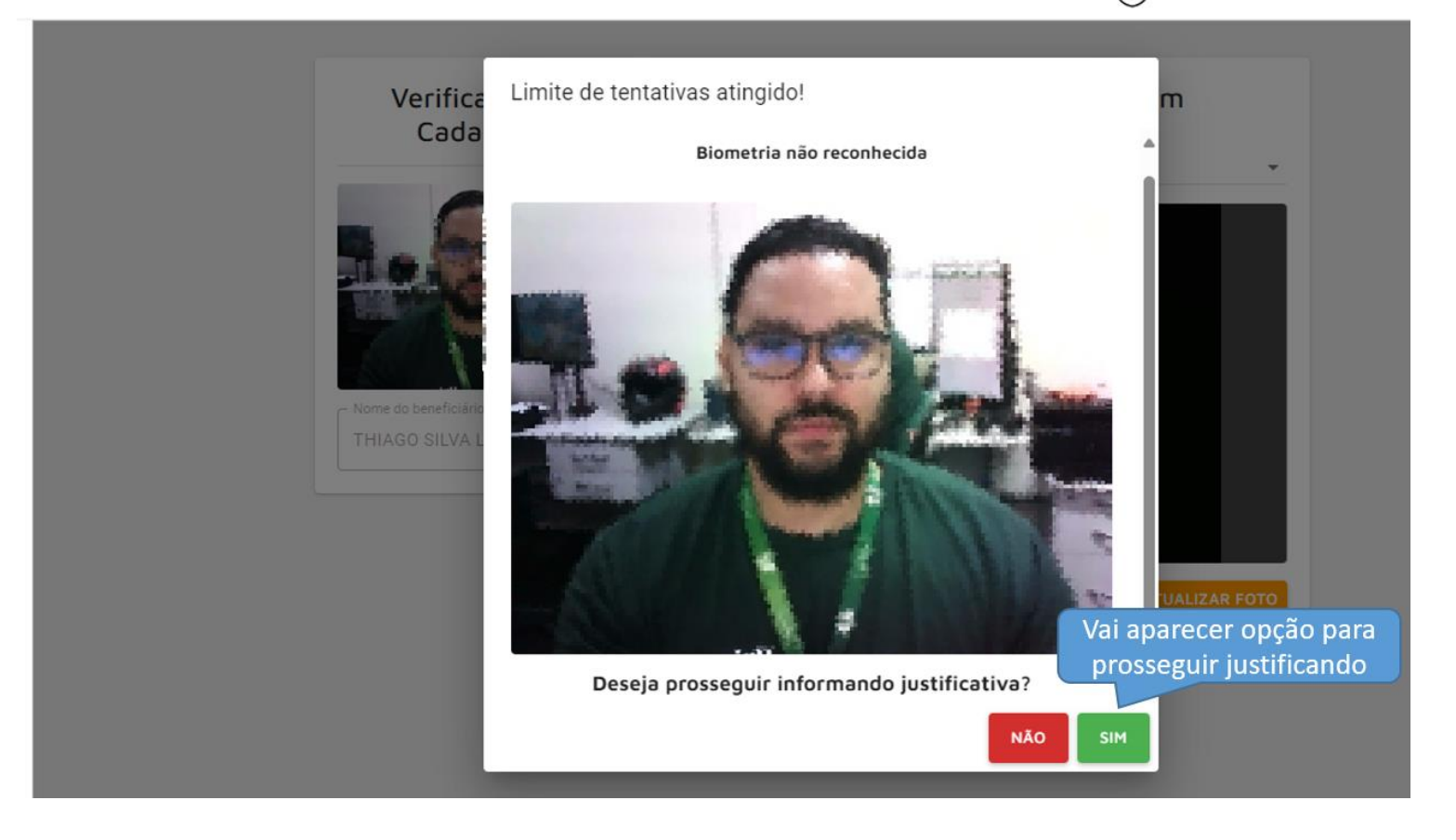

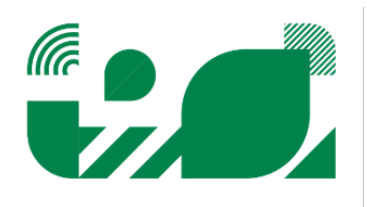

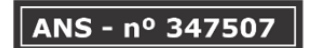

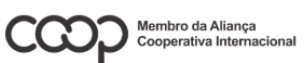

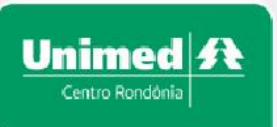

Tempo restante 0:49

## **Autorizador Web**

## Reconhecimento Facial

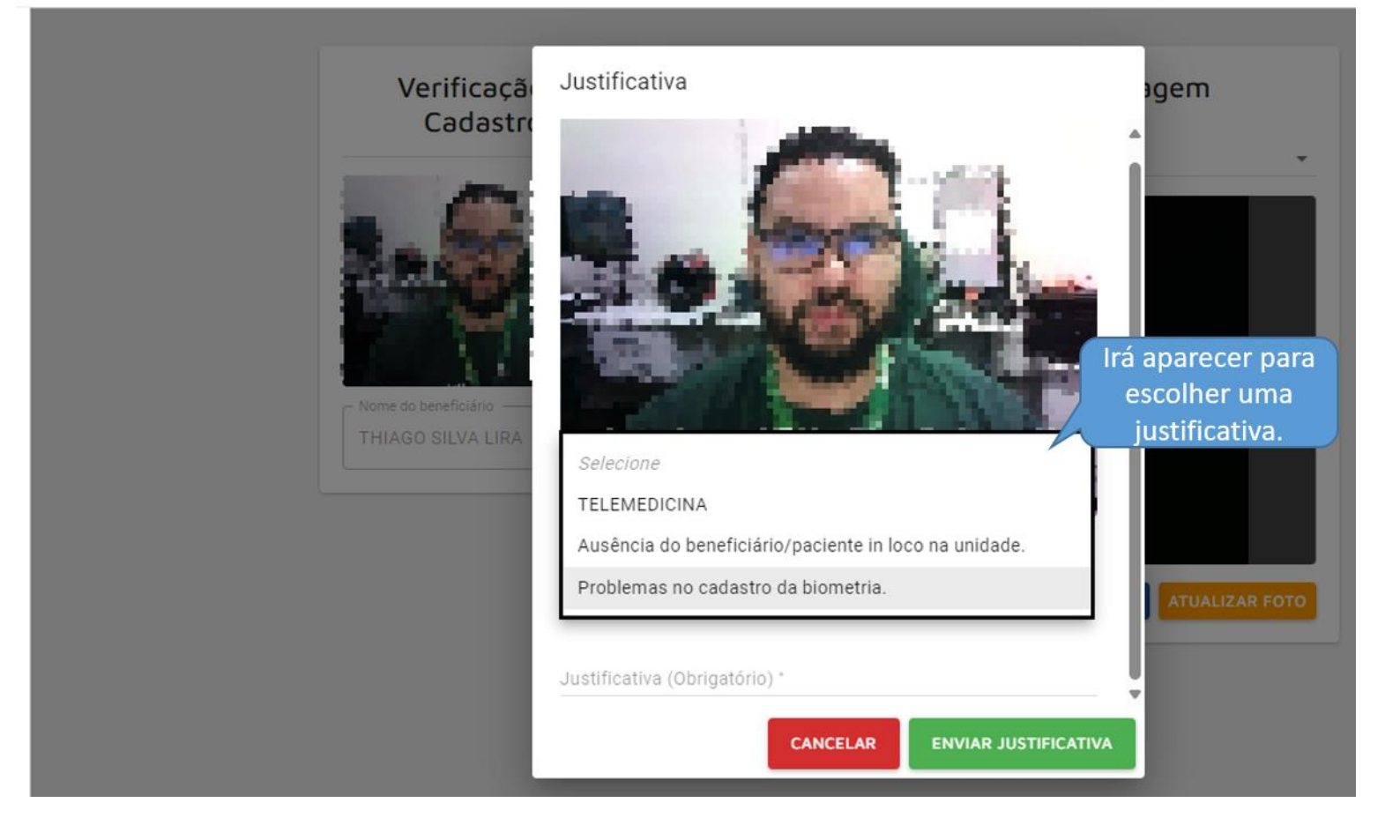

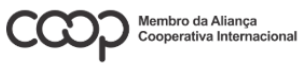

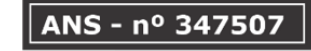

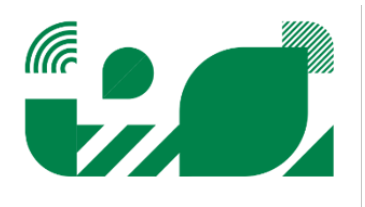

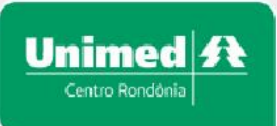

Tempo restante 2:39

## **Autorizador Web**

## Reconhecimento Facial

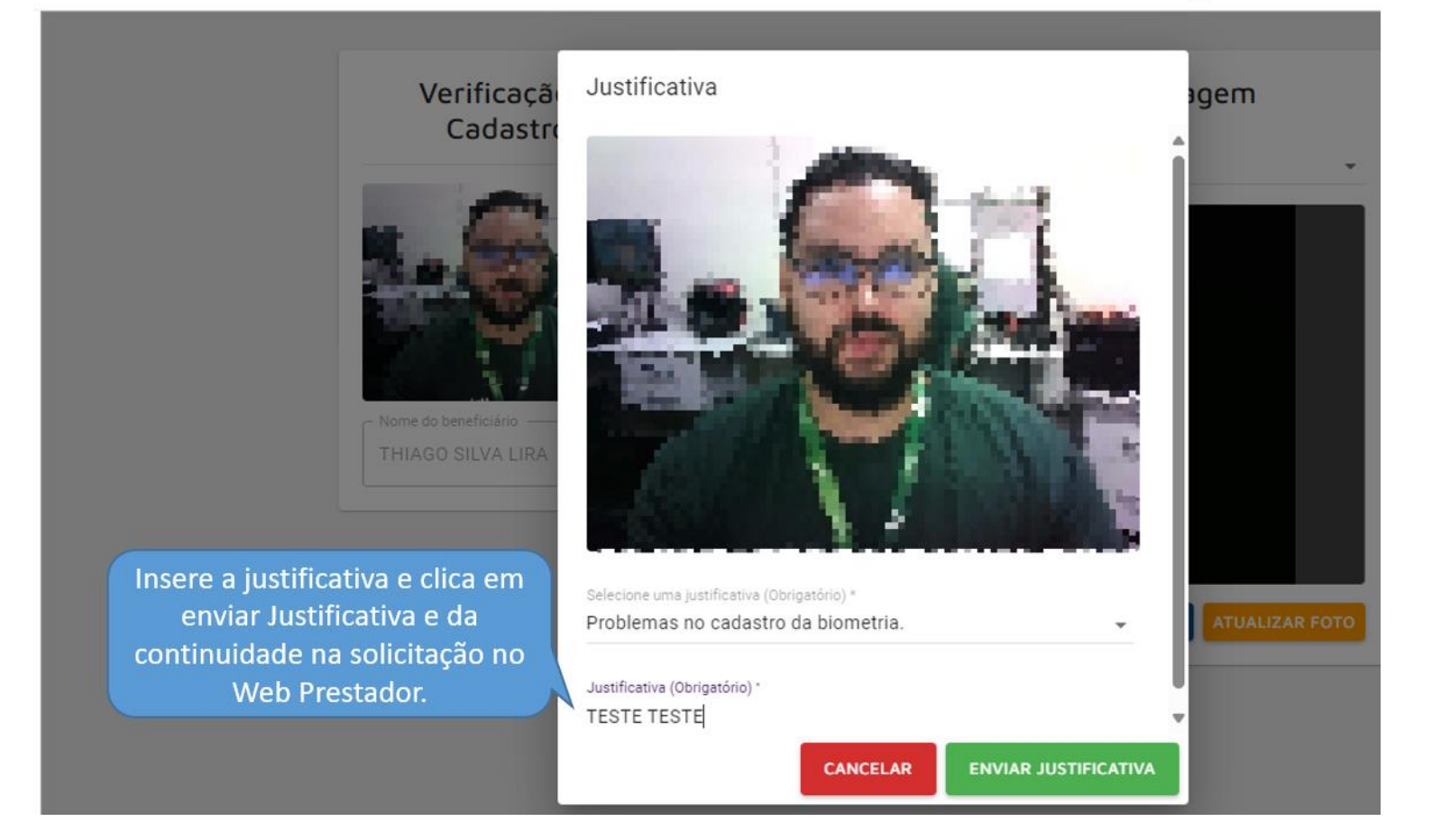

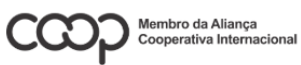

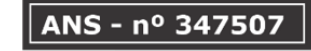

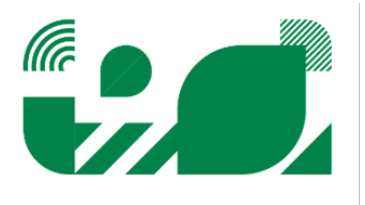

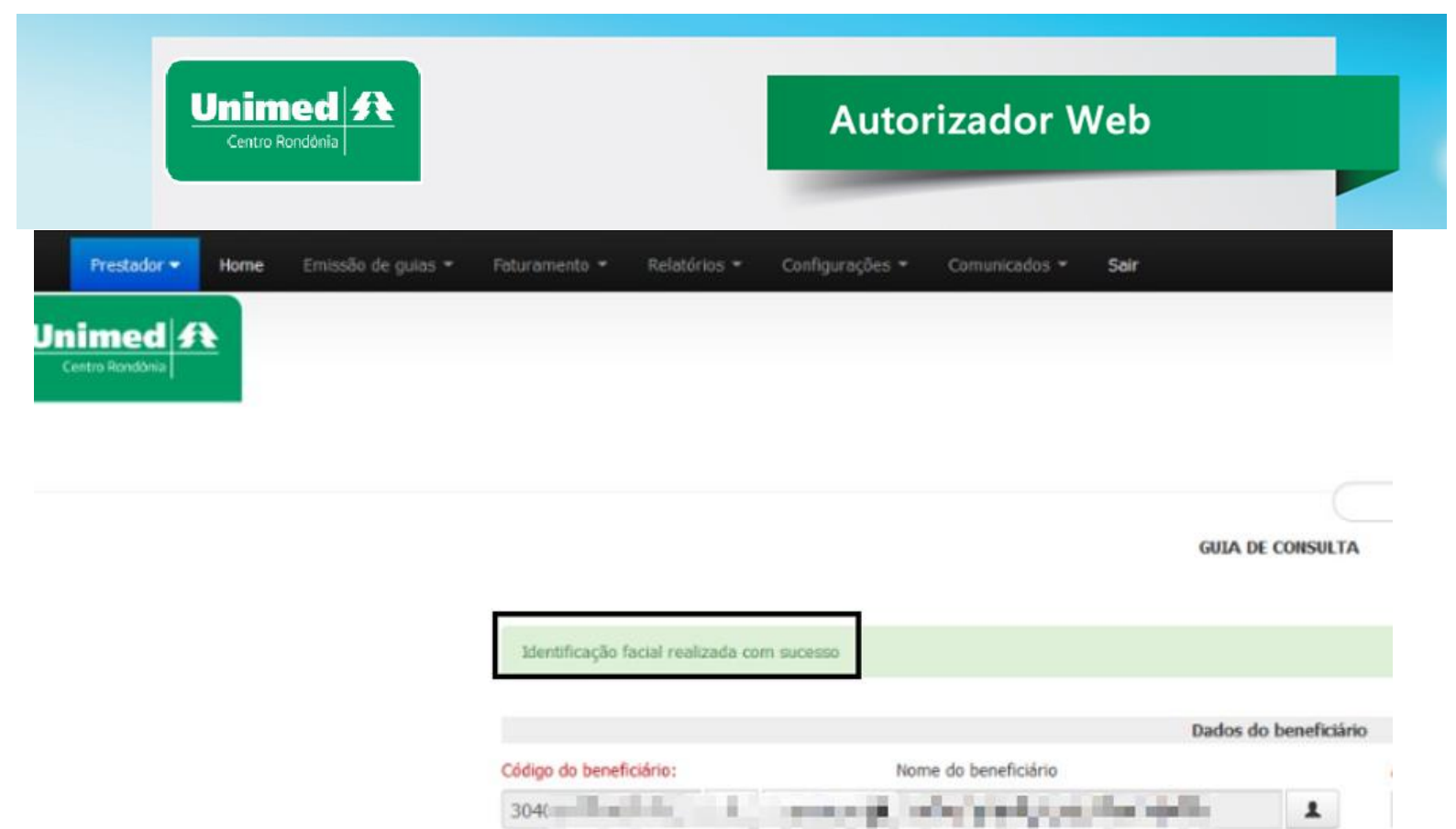

ŝ,

Cel. contato Benef. Pessoa p/ contato:

304(

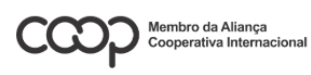

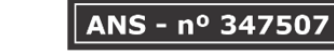

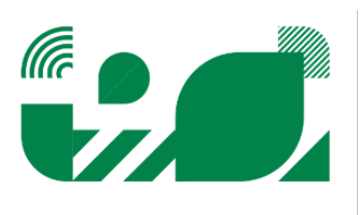

1

19

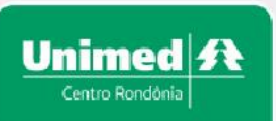

#### Guia de SP/SADT (solicitante igual o executante)

Esta guia é para prestadores que solicitam e já realizam o procedimento. Para registrá-la siga os passos abaixo:

| uia de Consulta<br>uia de SP/SADT<br>dido de Exame An<br>dido de Exame de<br>onfirmação de Pedi<br>elação de guias em<br>elação de guias per<br>onsultar guias<br>odelos de guias | nbulatorial<br>internação<br>do/Autorização<br>itidas<br>ndentes       |                                                                                                    |                                                                                                    |                                                                                                    | AUTORIZ                                                                                                    |                                                                                                    |                                                                                                    |                                                                                                    |
|----------------------------------------------------------------------------------------------------|------------------------------------------------------------------------|----------------------------------------------------------------------------------------------------|----------------------------------------------------------------------------------------------------|----------------------------------------------------------------------------------------------------|----------------------------------------------------------------------------------------------------|----------------------------------------------------------------------------------------------------|----------------------------------------------------------------------------------------------------|----------------------------------------------------------------------------------------------------|
| uia de SP/SADT<br>dido de Exame An<br>dido de Exame de<br>onfirmação de Pedi<br>elação de guias em<br>elação de guias per<br>onsultar guias<br>odelos de guias                    | nbulatorial<br>internação<br>do/Autorização<br>itidas<br>ndentes       |                                                                                                    |                                                                                                    |                                                                                                    | AUTORIZ                                                                                                    |                                                                                                    |                                                                                                    |                                                                                                    |
| dido de Exame An<br>dido de Exame de<br>onfirmação de Pedi<br>elação de guias em<br>elação de guias per<br>onsultar guias<br>odelos de guias                                      | nbulatorial<br>internação<br>do/Autorização<br>itidas<br>ndentes       |                                                                                                    |                                                                                                    |                                                                                                    | AUTORIZ                                                                                                    |                                                                                                    |                                                                                                    |                                                                                                    |
| dido de Exame de<br>onfirmação de Pedi<br>elação de guias em<br>elação de guias per<br>onsultar guias<br>odelos de guias                                                          | internação<br>do/Autorização<br>itidas<br>ndentes                      |                                                                                                    |                                                                                                    |                                                                                                    | AUTORIZ                                                                                                    | ~                                                                                                    |                                                                                                    |                                                                                                    |
| onfirmação de Pedi<br>elação de guias em<br>elação de guias per<br>onsultar guias<br>odelos de guias                                                                              | do/Autorização<br>itidas<br>ndentes                                    |                                                                                                    |                                                                                                    |                                                                                                    | AUTORIZ                                                                                                    | ~                                                                                                    |                                                                                                    |                                                                                                    |
| elação de guias em<br>elação de guias per<br>onsultar guias<br>odelos de guias                                                                                                    | itidas<br>ndentes                                                      |                                                                                                    |                                                                                                    |                                                                                                    | AUTORIZ                                                                                                    | ~                                                                                                    |                                                                                                    |                                                                                                    |
| elação de guias per<br>onsultar guias<br>odelos de guias                                                                                                    | código do henefici                                                     |                                                                                                    |                                                                                                    |                                                                                                    | AUTORIZ                                                                                                    | ~                                                                                                    |                                                                                                    |                                                                                                    |
| onsultar guias<br>odelos de guias                                                                                                    | Código do benefici                                                     |                                                                                                    |                                                                                                    |                                                                                                    | AUTORIZ                                                                                                    | ~                                                                                                    |                                                                                                    |                                                                                                    |
| odelos de guias                                                                                                    | Código do benefici                                                     |                                                                                                    |                                                                                                    |                                                                                                    |                                                                                                    | AÇÃO DE EXAN                                                                                                    | IES E PROC                                                                                                    | EDIMENTOS                                                                                                    |
|                                                                                                    | Códiao do benefici                                                     |                                                                                                    |                                                                                                    |                                                                                                    |                                                                                                    |                                                                                                    |                                                                                                    |                                                                                                    |
|                                                                                                    | Código do benefici                                                     |                                                                                                    |                                                                                                    |                                                                                                    |                                                                                                    |                                                                                                    |                                                                                                    |                                                                                                    |
|                                                                                                    | Código do benefici                                                     |                                                                                                    |                                                                                                    |                                                                                                    |                                                                                                    | Dados do b                                                                                                    | eneficiário                                                                                                    |                                                                                                    |
|                                                                                                    | courge as benene.                                                      | ário:                                                                                                    | No                                                                                                    | ome do beneficiári                                                                                                    | 0                                                                                                    |                                                                                                    |                                                                                                    | Acomodação                                                                                                    |
|                                                                                                    |                                                                        | Q                                                                                                    |                                                                                                    |                                                                                                    |                                                                                                    |                                                                                                    | 1                                                                                                    |                                                                                                    |
|                                                                                                    |                                                                        |                                                                                                    | / t- t                                                                                                    |                                                                                                    |                                                                                                    |                                                                                                    |                                                                                                    |                                                                                                    |
|                                                                                                    | Cel. contato Bener                                                     | . Pessoa                                                                                                    | o/ contato:                                                                                                    |                                                                                                    |                                                                                                    |                                                                                                    |                                                                                                    |                                                                                                    |
|                                                                                                    |                                                                        |                                                                                                    |                                                                                                    |                                                                                                    |                                                                                                    |                                                                                                    |                                                                                                    |                                                                                                    |
|                                                                                                    | Observações do be                                                      | eneficiário                                                                                                    |                                                                                                    |                                                                                                    |                                                                                                    |                                                                                                    |                                                                                                    |                                                                                                    |
|                                                                                                    |                                                                        |                                                                                                    |                                                                                                    |                                                                                                    |                                                                                                    |                                                                                                    |                                                                                                    |                                                                                                    |
|                                                                                                    |                                                                        |                                                                                                    |                                                                                                    |                                                                                                    |                                                                                                    |                                                                                                    |                                                                                                    |                                                                                                    |
|                                                                                                    |                                                                        |                                                                                                    |                                                                                                    |                                                                                                    |                                                                                                    |                                                                                                    |                                                                                                    |                                                                                                    |
|                                                                                                    |                                                                        |                                                                                                    |                                                                                                    |                                                                                                    |                                                                                                    | Dados o                                                                                                    | da guia                                                                                                    |                                                                                                    |
|                                                                                                    |                                                                        |                                                                                                    |                                                                                                    |                                                                                                    |                                                                                                    | Busca                                                                                                    |                                                                                                    |                                                                                                    |
| CI                                                                                                    | ique no Lupa                                                           | para into                                                                                                    | ormar a                                                                                                    | AUTORIZAÇÃO DE EX/                                                                                                    | AMES E PROCEDI                                                                                                    | MENTOS                                                                                                    |                                                                                                    |                                                                                                    |
|                                                                                                    | carteira do                                                            | beneficia                                                                                                    | rio.                                                                                                    |                                                                                                    |                                                                                                    |                                                                                                    |                                                                                                    |                                                                                                    |
|                                                                                                    |                                                                        | 1                                                                                                    |                                                                                                    | Dados do                                                                                                    | beneficiário                                                                                                    |                                                                                                    |                                                                                                    |                                                                                                    |
|                                                                                                    | Código do beneficiário:                                                | THE CONTRACT OF                                                                                                    | Nome do beneficiário                                                                                                    |                                                                                                    | Ac                                                                                                    | .omodação                                                                                                    |                                                                                                    |                                                                                                    |
|                                                                                                    |                                                                        | Q Sem cartão                                                                                                    |                                                                                                    |                                                                                                    | 1                                                                                                    |                                                                                                    |                                                                                                    | Foto não                                                                                                    |
|                                                                                                    | Cel. contato Benef. P                                                  | essoa p/ contato:                                                                                                    |                                                                                                    |                                                                                                    |                                                                                                    |                                                                                                    |                                                                                                    | disponivel                                                                                                    |
|                                                                                                    |                                                                        |                                                                                                    |                                                                                                    |                                                                                                    |                                                                                                    |                                                                                                    |                                                                                                    |                                                                                                    |
|                                                                                                    | Observações do beneficiário                                            | )                                                                                                    |                                                                                                    |                                                                                                    |                                                                                                    |                                                                                                    |                                                                                                    |                                                                                                    |
| Sel                                                                                                    | lecione o mé                                                           | dico solio                                                                                                    | itante.                                                                                                    |                                                                                                    |                                                                                                    | Selecione                                                                                                    | e o exec                                                                                                    | utante.                                                                                                    |
|                                                                                                    |                                                                        |                                                                                                    |                                                                                                    | Dado                                                                                                    | s da quia                                                                                                    |                                                                                                    |                                                                                                    |                                                                                                    |
|                                                                                                    | Solicitante                                                            |                                                                                                    | Especialidade solicitante                                                                                                    |                                                                                                    | Executante                                                                                                    | 3                                                                                                    |                                                                                                    | •                                                                                                    |
|                                                                                                    | ONCOLOGIA - UNIMED                                                     | CACOAL ( Q                                                                                                    | ONCOLOGIA                                                                                                    | ~                                                                                                    | ONCOLOGIA                                                                                                    | - UNIMED CACOAL                                                                                                    | COOP Y                                                                                                    | Auditoria / Int                                                                                                    |
| gimo                                                                                                    | Especialidade                                                          |                                                                                                    | Nº da guia referenciada                                                                                                    | /principal                                                                                                    |                                                                                                    |                                                                                                    |                                                                                                    | i i i i i i i i i i i i i i i i i i i                                                                                                    |
| gine.                                                                                                    | ONCOLOGIA                                                              | ~                                                                                                    |                                                                                                    | ٩                                                                                                    |                                                                                                    |                                                                                                    |                                                                                                    |                                                                                                    |
|                                                                                                    | Regime                                                                 |                                                                                                    |                                                                                                    |                                                                                                    | Cobertura espe                                                                                                    | cial                                                                                                    |                                                                                                    | 1                                                                                                    |
| 4                                                                                                    | Eletiva                                                                | ~                                                                                                    |                                                                                                    |                                                                                                    |                                                                                                    | scolha o                                                                                                    | Regime                                                                                                    |                                                                                                    |
| o de                                                                                                    | Tipo de atendimento                                                    |                                                                                                    | Regime de atendimento                                                                                                    |                                                                                                    |                                                                                                    | de atendi                                                                                                    | mento.                                                                                                    |                                                                                                    |
| to.                                                                                                    |                                                                        | ~                                                                                                    |                                                                                                    | ~                                                                                                    | 167                                                                                                    | Se o                                                                                                    | proced                                                                                                    | imento iá f                                                                                                    |
| cido 🖂                                                                                                    | Atendimento RN In                                                      | ndicador de acidente                                                                                                    | Procedime                                                                                                    | nto já realizado?                                                                                                    |                                                                                                    |                                                                                                    |                                                                                                    |                                                                                                    |
|                                                                                                    | Nao                                                                    | Nao Acidente                                                                                                    | •                                                                                                    | *                                                                                                    | 191                                                                                                    | realizad                                                                                                    | 0 0000                                                                                                    | lue a opçac                                                                                                    |
| ide                                                                                                    |                                                                        | 181                                                                                                    | Indicação Clínica / I                                                                                                    | Hipótese diagnóstica                                                                                                    |                                                                                                    | e a da                                                                                                    | ata que                                                                                                    | foi realizad                                                                                                    |
|                                                                                                    | Hipótese diagnóstica                                                   | in a tit                                                                                                    | to occollege                                                                                                    |                                                                                                    | 10-                                                                                                    | Coloau                                                                                                    | ie o a h                                                                                                    | ipót <u>ese</u>                                                                                                    |
|                                                                                                    | Caso se                                                                | ja aciden<br>~                                                                                                    | te escolha u                                                                                                    | ima                                                                                                    |                                                                                                    | diagno                                                                                                    | stica co                                                                                                    | nforme                                                                                                    |
|                                                                                                    | das opç                                                                | oes, se n                                                                                                    | ao for deixe                                                                                                    | como                                                                                                    |                                                                                                    | o podi                                                                                                    |                                                                                                    | ico                                                                                                    |
|                                                                                                    | não aci                                                                | dente.                                                                                                    |                                                                                                    |                                                                                                    |                                                                                                    | Co peulo                                                                                                    | ao meu                                                                                                    | ico.                                                                                                    |
|                                                                                                    |                                                                        |                                                                                                    |                                                                                                    |                                                                                                    |                                                                                                    |                                                                                                    |                                                                                                    |                                                                                                    |
|                                                                                                    |                                                                        |                                                                                                    |                                                                                                    |                                                                                                    | _                                                                                                    |                                                                                                    |                                                                                                    |                                                                                                    |
|                                                                                                    |                                                                        |                                                                                                    |                                                                                                    |                                                                                                    |                                                                                                    | -                                                                                                    |                                                                                                    |                                                                                                    |
|                                                                                                    |                                                                        |                                                                                                    |                                                                                                    |                                                                                                    | ШĊ                                                                                                    |                                                                                                    |                                                                                                    |                                                                                                    |
|                                                                                                    | ANS - n                                                                | ° 3475                                                                                                    | <b>607</b>                                                                                                    |                                                                                                    | _                                                                                                    |                                                                                                    |                                                                                                    |                                                                                                    |
|                                                                                                    |                                                                        |                                                                                                    |                                                                                                    |                                                                                                    |                                                                                                    | [                                                                                                    |                                                                                                    |                                                                                                    |
|                                                                                                    | CI<br>Se<br>sgime.<br>4<br>o de<br>to.<br>5<br>scido<br>h, se<br>scido | Clique no Lupa<br>carteira do<br>Códgo do beneficário:<br>Cel. contato Benef.<br>Cel. contato Benef.<br>Cel. contato Benef.<br>Cel. contato Benef.<br>Observações do beneficário:<br>Solicante<br>Solicante | Clique no Lupa para info<br>carteira do beneficiá<br>Códgo do beneficiáno<br>Códgo do beneficiáno<br>Cel. contato Benef.<br>Observações do beneficiáno<br>Selecione o médico solic<br>Selecione o médico solic<br>Solictante<br>ONCOLOGIA - UNIMED CACOAL (<br>Especialidade<br>ONCOLOGIA - UNIMED CACOAL (<br>Especialidade<br>O | Clique no Lupa para informar a<br>carteira do beneficiário.<br>Cédigo do beneficiár:<br>Cel. contato Benef.<br>Cel. contato Benef.<br>Cel. contato Benef.<br>Diservações do beneficiário<br>Seleccione o médico solicitante.<br>Solictante<br>Solictante<br>Selecialidade<br>ONCOLOGIA - UNIMED CACOAL<br>Solictante<br>Especialidade<br>ONCOLOGIA - UNIMED CACOAL<br>Solictante<br>Especialidade<br>ONCOLOGIA - UNIMED CACOAL<br>Solictante<br>Especialidade<br>ONCOLOGIA - UNIMED CACOAL<br>Solictante<br>Especialidade<br>ONCOLOGIA - UNIMED CACOAL<br>Solictante<br>Especialidade<br>ONCOLOGIA - UNIMED CACOAL<br>Solictante<br>Solictante<br>Diservações do beneficiário<br>NICOLOGIA - UNIMED CACOAL<br>Solictante<br>Solictante<br>Solic | Clique no Lupa para informar a<br>carteira do beneficiário.<br>Cidgo do beneficiário<br>Cel. contato Benef.<br>Cel. contato Benef.<br>Cel. contato Benef.<br>Cel. contato Benef.<br>Solctante<br>Coscovações do beneficiário<br>Cel. contato Benef.<br>Pesoa p/ contato:<br>Doservações do beneficiário<br>Cel. contato Benef.<br>Pesoa p/ contato:<br>Doservações do beneficiário<br>Cel. contato Benef.<br>Pesoa p/ contato:<br>Doservações do beneficiário<br>Cel. contato Benef.<br>Porcedinero o médico solicitante.<br>Doservações do beneficiário<br>Cel. contato Benef.<br>Porcedinero o médico solicitante<br>OvcoLocita<br>Porcedinerio<br>Porcedinerio Pioredinerio<br>Porcedinerio pi realizado?<br>Não Acidente<br>Pioredinerio pi realizado?<br>Não Acidente<br>Pioredinerio ji realizado?<br>Não Acidente<br>Pioredinerio ji realizado?<br>Não Acidente<br>Pioredinerio ji realizado?<br>Não Acidente<br>Pioredinerio ji realizado?<br>Não Acidente<br>Pioredinerio ji realizado?<br>Não Acidente<br>Pioredinerio ji realizado?<br>Não Acidente<br>Pioredinerio ji realizado?<br>Não Acidente<br>ALS. – nº 347507 | Clique no Lupa para informar a<br>carteira do beneficiário.<br>LITORIZAÇÃO DE EXAMES E PROCEDI<br>Códgo do beneficiáno<br>Códgo do beneficiáno<br>Céd. contato Benef.<br>Ced. contato Benef.<br>Ced. contato Benef.<br>Ced. contato Benef.<br>Contato Benef.<br>Contato Benef.<br>Benef.<br>Contato Benef.<br>Benef.<br>Contato Benef.<br>Benef.<br>Benef. | Clique no Lupa para informar a<br>carteira do beneficiário.<br>Clique no Lupa para informar a<br>carteira do beneficiário.<br>Clique no Lupa para informar a<br>carteira do beneficiário.<br>Clique no Lupa para informar a<br>carteira do beneficiário.<br>Clique no Lupa para informar a<br>carteira do beneficiário.<br>Clique no Lupa para informar a<br>carteira do beneficiário.<br>Clique no Lupa para informar a<br>carteira do beneficiário.<br>Clique no Lupa para informar a<br>carteira do beneficiário.<br>Clique no Lupa para informar a<br>carteira do beneficiário.<br>Clique no Lupa para informar a<br>carteira do beneficiário.<br>Clique no Lupa para informar a<br>carteira do beneficiário.<br>Clique no Lupa para informar a<br>carteira do beneficiário.<br>Clique no Lupa para informar a<br>carteira do beneficiário.<br>Selecione o médico solicitante.<br>Selecione<br>Selecione o médico solicitante<br>Selecione o médico solicitante | Ubervaçues do derivinciano         Clique no Lupa para informar a carteira do beneficiário.         Aurorização de EXAMES E PROCEDIMENTOS         Cidage do benefición:         Cidage do benefición:         Observações do benefición:         Observações do benefición: |

Unimed A Centro Rondônia

## Autorizador Web

| Procedimentos             | Digite o procedimento ou clique na lupa<br>para pesquisar o procedimento solicitado,<br>após a pesquisa clique no botão Continuar<br>e informe a quantidade solicitada. |            |                      |
|---------------------------|----------------------------------------------------------------------------------------------------|------------|----------------------|
| Código 11                 | Descrição                                                                                                    | Quantidade |                      |
| ٩                         |                                                                                                    | 1          | @ <b>X</b>           |
| ٩                         |                                                                                                    | 1          | Q X                  |
| Ca                        | so haja algum item adicional na guia,                                                                                                    | 1          | <b>e x</b>           |
| cliqu                     | ue nas respectivas abas (Pacotes, Taxas,                                                                                                    | 1          | <b>Q X</b>           |
| + Adicionar Process       | preencha conforme solicitado.                                                                                                    | 1          | @ <b>X</b>           |
| Taxas / Diárias           |                                                                                                    |            |                      |
| Materiais e Medicamentos  |                                                                                                    |            | Clique no botão      |
| OPMEs                     |                                                                                                    |            | Autorizar para gerar |
| Anexos                    |                                                                                                    |            | a guia.              |
| Observação impressa / Jus | stificativa da guia                                                                                                    |            | 13                   |
|                           |                                                                                                    |            | Autorizar            |

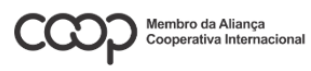

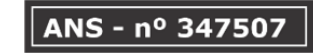

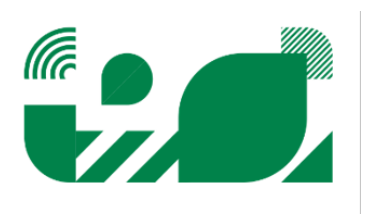

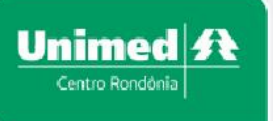

#### Guia de Solicitação de Internação

Para solicitar autorização de uma internação deve ser utilizada a Guia de Solicitação de Internação, conforme demonstrado abaixo:

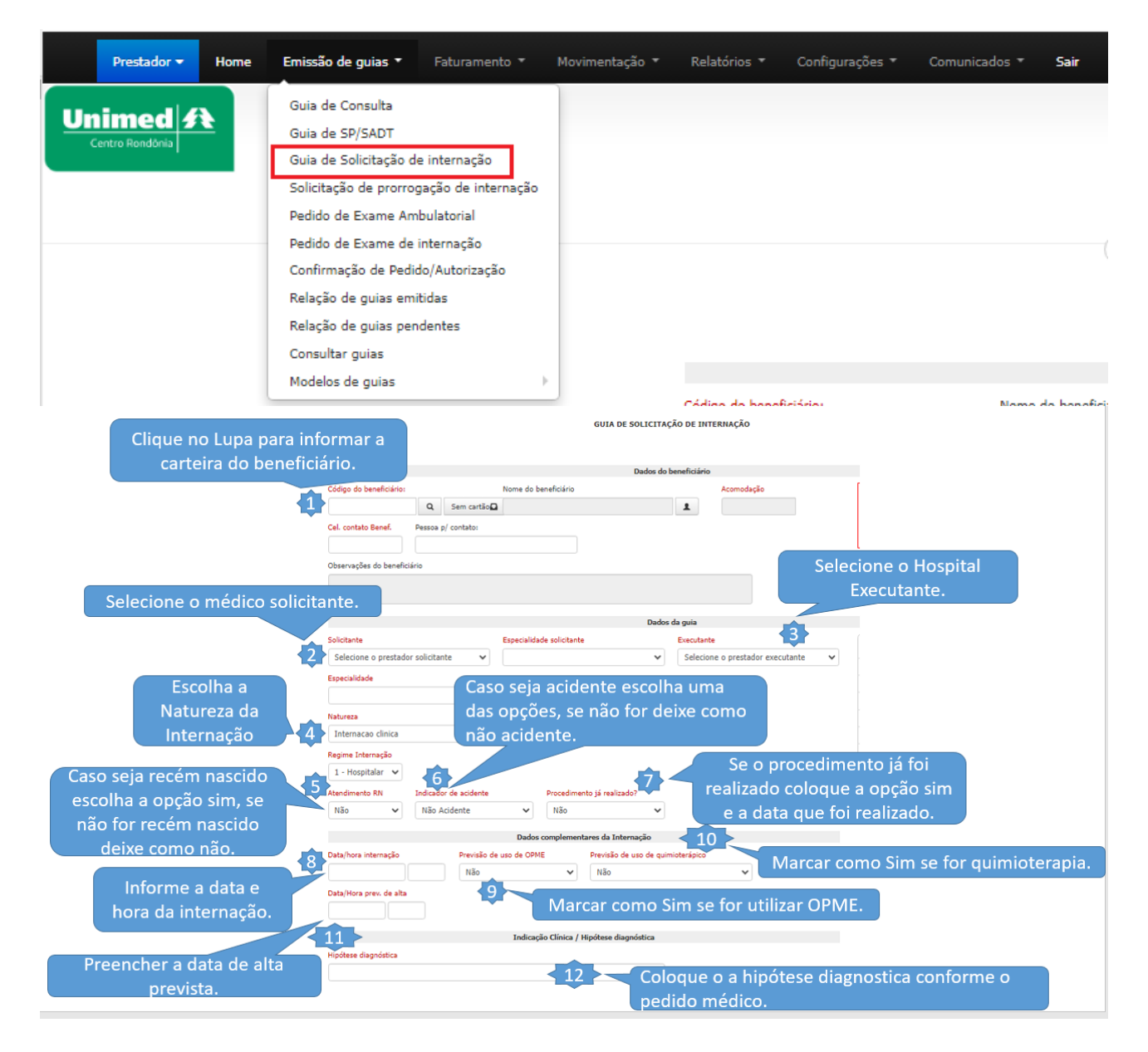

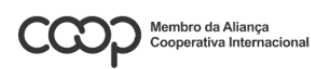

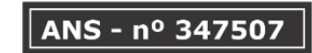

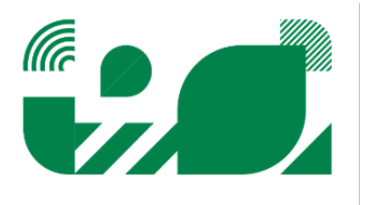

Unimed A Centro Rondônia

## Autorizador Web

| Digite o procedimento ou clique na lupa para pesquisar o procedimento solicitado, |            |                 |
|-----------------------------------------------------------------------------------|------------|-----------------|
| após a pesquisa clique no botão Continuar                                         |            |                 |
| e informe a quantidade solicitada.                                                |            | *               |
| Código Descrição                                                                  | Quantidade |                 |
| Q                                                                                 | 1          | Q <b>X</b>      |
| Q                                                                                 | 1          | Q X             |
| Caso haja algum item adicional na guia,                                           | 1          | Q X             |
| clique nas respectivas abas (Pacotes, Taxas,                                      | 1          | Q X             |
| Mat/Med, OPME, Anexos, Observações) e                                             | 1          | Q X             |
| + Adicionar Proceso preencha conforme solicitado.                                 |            |                 |
| Pacotes 14                                                                        |            |                 |
| Taxas / Diárias                                                                   |            |                 |
| Materiais e Medicamentos                                                          |            |                 |
| OPMEs                                                                             |            |                 |
| Anexos                                                                            |            | Clique no botão |
| Observação impressa / Justificativa da guia                                       |            | a guia.         |
|                                                                                   |            | Autorizar       |
|                                                                                   |            |                 |

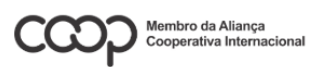

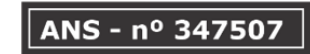

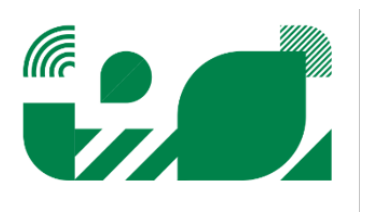

#### Prorrogação de internação

O sistema oferece a funcionalidade de prorrogar uma internação com a possibilidade de solicitar procedimentos, taxas, opme etc. Para registrar uma prorrogação de internação siga os passos abaixo:

|     | Prestador 🔻                       | Home                     | Emis  | são de guias 🔻         | Faturamer          | nto 🔻 I            | Movimentação 🔻              | Relatórios       | <ul> <li>Configurações</li> </ul> | ▼ Comu   |
|-----|-----------------------------------|--------------------------|-------|------------------------|--------------------|--------------------|-----------------------------|------------------|-----------------------------------|----------|
|     |                                   |                          | Guia  | a de Consulta          |                    |                    |                             |                  |                                   |          |
| UI  | nimea 3                           | <b>E</b>                 | Guia  | a de SP/SADT           |                    |                    |                             |                  |                                   |          |
|     | Centro Rondonia                   |                          | Guia  | a de Solicitação d     | e internação       |                    |                             |                  |                                   |          |
|     |                                   | _                        | Soli  | citação de prorro      | gação de inte      | ernação            |                             |                  |                                   |          |
|     |                                   |                          | Ped   | ido de Exame An        | bulatorial         |                    |                             |                  |                                   |          |
|     |                                   |                          | Ped   | ido de Exame de        | internação         |                    |                             |                  |                                   |          |
|     |                                   |                          | Con   | firmação de Pedi       | do/Autorizaçã      | šo                 |                             |                  |                                   |          |
|     |                                   |                          | Rela  | ação de quias em       | itidas             |                    |                             |                  |                                   |          |
|     |                                   |                          | Rela  | ação de quias per      | ndentes            |                    |                             |                  |                                   |          |
|     |                                   |                          | Con   | sultar quias           |                    |                    |                             |                  |                                   |          |
|     |                                   |                          | Mod   | lelos de quias         |                    |                    |                             |                  |                                   | Conti    |
|     |                                   |                          |       |                        |                    |                    |                             |                  |                                   | Guia pri |
|     |                                   |                          |       |                        |                    |                    |                             | 5.4              |                                   |          |
|     |                                   |                          |       |                        |                    |                    | Insira a g                  | guia principal   | da                                |          |
|     |                                   |                          |       |                        | Contratado:        |                    | internação                  | e clica em loc   | alizar.                           |          |
|     |                                   |                          |       |                        | Guia principal:    | 12345678           |                             |                  |                                   |          |
|     |                                   |                          |       |                        |                    | Localizar          |                             |                  |                                   |          |
|     |                                   |                          |       | Nome do beneficiário:  |                    |                    | Dados do bene               | ficiário         |                                   |          |
|     |                                   |                          |       |                        |                    |                    |                             |                  |                                   |          |
|     |                                   |                          |       | Plano:                 |                    |                    |                             | alaciana a Ha    |                                   |          |
|     |                                   |                          |       | 061002-UNIMED IDEAL ES | PECIAL NACIONAL CO | L EMP A+H+O        |                             |                  |                                   |          |
| Se  | elecione o médi                   | ico solicita             | nte   | Solicitante            |                    |                    | Outras inform<br>Executante | ações            | 43                                |          |
|     |                                   |                          | inte. | SSY HOLDING LTDA       |                    |                    | ✓ Selecione o pres          | tador executante | ~                                 |          |
|     | <u> </u>                          | • 1                      | 4     | Especialidade          | Regime Int         | ernação<br>italar  | Natureza                    | a V Não          | dimento já realizado?             | •        |
| e   | caso seja recer<br>scolha a opcão | n nascido<br>sim. se não | . >   | Atendimento RN         | Sele               | cione a n          | atureza conform             | me a             | Se o procedimento                 | já foi   |
| for | r recém nascido                   | deixe con                | 10    | Não                    | v 5010             | guia               | principal.                  | rea              | lizado coloque a or               | oção sim |
|     | não.                              |                          |       | C.I.D                  | н                  | pótese diagnóstica |                             | atica            | a data que foi real               | izado.   |
|     |                                   |                          |       |                        | ٩                  | - 7                | Coloque o                   | a hipótese dia   | ignostica conforme                | 0        |
|     |                                   |                          |       |                        |                    |                    | pedido mé                   | dico.            |                                   |          |

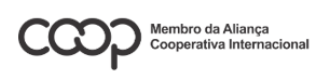

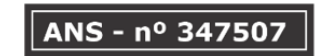

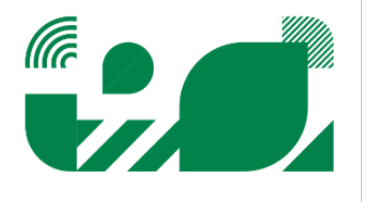

| Procedimentos Digite o procedimento ou clique na lupa<br>para pesquisar o procedimento solicitado,<br>após a pesquisa clique no botão Continuar<br>e informe a quantidade solicitada. |                      |
|----------------------------------------------------------------------------------------------------|----------------------|
| Código 13 Descrição                                                                                                    | Quantidade           |
| Q                                                                                                    | 1 *                  |
| ٩                                                                                                    | 1 *                  |
| Caso haja algum item adicional na guia,                                                                                                    | 1 *                  |
| clique nas respectivas abas (Pacotes, Taxas,                                                                                                    | 1 *                  |
| Mat/Med, OPME, Anexos, Observações) e                                                                                                    | 1 *                  |
| + Addomar Pro preencha conforme solicitado.                                                                                                    |                      |
| Pacotes 14                                                                                                    |                      |
| Taxas                                                                                                    |                      |
| Materiais e Medicamentos                                                                                                    |                      |
| OPMEs                                                                                                    | Clique no botão      |
| Anexos                                                                                                    | Autorizar para gerar |
| Observações da guia                                                                                                    | a guia.              |
|                                                                                                    |                      |

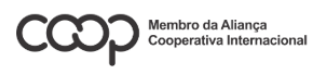

Unimed A Centro Rondônia

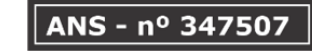

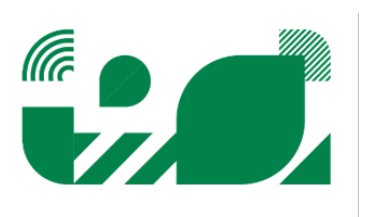

#### Confirmação de Pedido/Autorização (executar a guia)

Unimed A

No Autorizador Web as solicitações de procedimentos precisam ser executadas para comprovar que o beneficiário esteve presente e realizou o procedimento solicitado anteriormente. Para efetuar a execução siga os passos abaixo:

O Pedido de Exames é para solicitar procedimentos de diversas especialidades onde serão realizados em executantes distintos, ex.: Ressonância e Hemograma. Para realizar o pedido siga os passos abaixo:

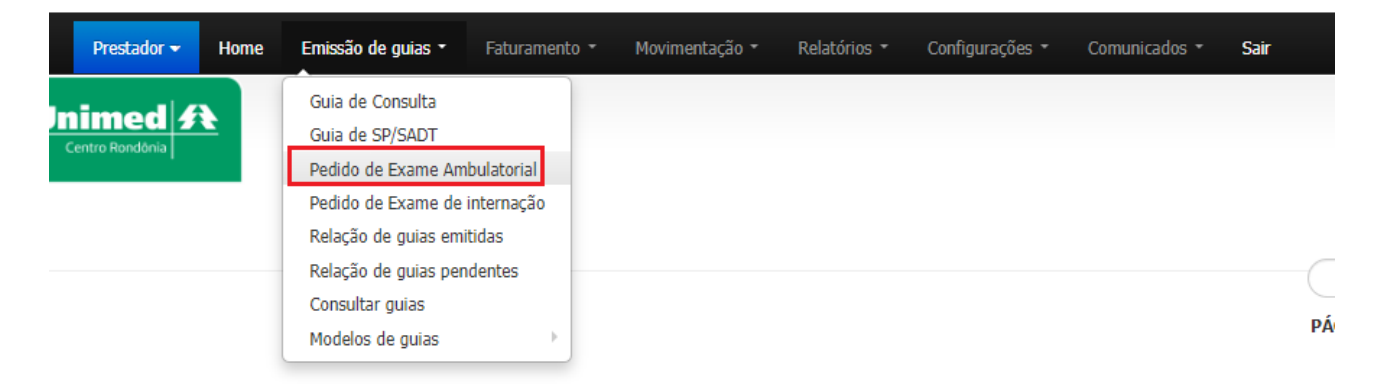

ATENÇÃO: Beneficiários internados devem ter seus pedidos de exames solicitados no menu Pedido de Exame de Internação. Caso o beneficiário esteja internado e for solicitado em pedido de exame ambulatorial, a guia será negada automaticamente.

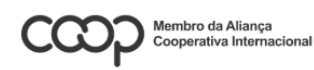

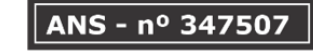

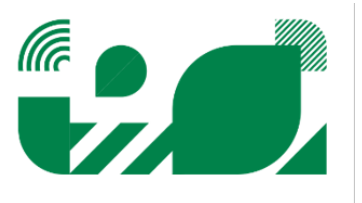

## Será aberta a tela de pedido de exames, preencha a solicitação conforme instruções demonstradas abaixo:

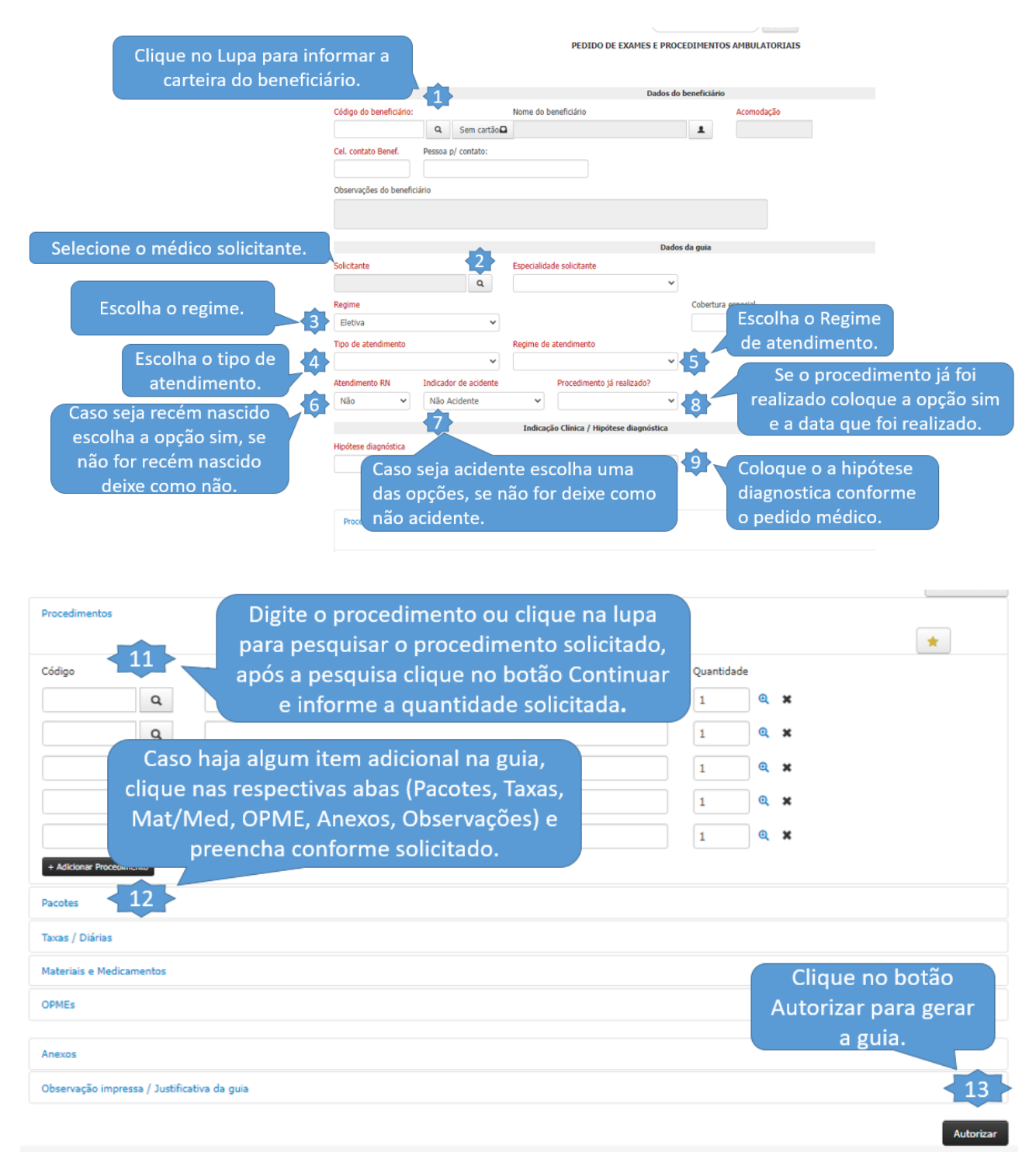

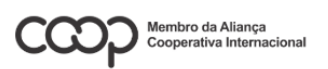

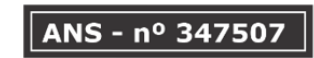

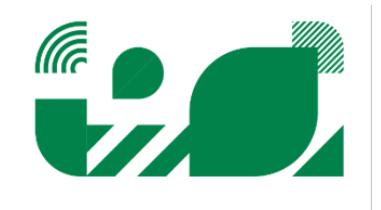

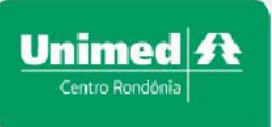

### Pedido de Exame de Internação

O pedido de internação é utilizado para pacientes internados e solicitar internações e cirurgias em consultórios médicos. Para realizar o pedido siga os passos abaixo:

|                                                                                                    | Emissão de gulas *                                                                                                    | raculamento                                | Movimentação 🔻                                                                                                    | Relatórios 🔻 🤇                                                                                                    | Configurações 🔻                                                                                                    | Comunicados 🔻                                                                                                    | Sair                                                                                                    |
|----------------------------------------------------------------------------------------------------|----------------------------------------------------------------------------------------------------|--------------------------------------------|----------------------------------------------------------------------------------------------------|----------------------------------------------------------------------------------------------------|----------------------------------------------------------------------------------------------------|----------------------------------------------------------------------------------------------------|----------------------------------------------------------------------------------------------------|
|                                                                                                    | Guia de Consulta                                                                                                    |                                            |                                                                                                    |                                                                                                    |                                                                                                    |                                                                                                    |                                                                                                    |
| Unimed 3t                                                                                                    | Guia de SP/SADT                                                                                                    |                                            |                                                                                                    |                                                                                                    |                                                                                                    |                                                                                                    |                                                                                                    |
| Centro Rondonia                                                                                                    | Pedido de Exame Am                                                                                                    | bulatorial                                 |                                                                                                    |                                                                                                    |                                                                                                    |                                                                                                    |                                                                                                    |
|                                                                                                    | Pedido de Exame de i                                                                                                    | internação                                 |                                                                                                    |                                                                                                    |                                                                                                    |                                                                                                    |                                                                                                    |
|                                                                                                    | Confirmação de Pedio                                                                                                    | o/Autorização                              |                                                                                                    |                                                                                                    |                                                                                                    |                                                                                                    |                                                                                                    |
|                                                                                                    | Relação de quias emi                                                                                                    | tidas                                      |                                                                                                    |                                                                                                    |                                                                                                    |                                                                                                    |                                                                                                    |
|                                                                                                    | Relação de guias nen                                                                                                    | dentes                                     |                                                                                                    |                                                                                                    |                                                                                                    |                                                                                                    |                                                                                                    |
|                                                                                                    | Consultar quias                                                                                                    |                                            |                                                                                                    |                                                                                                    |                                                                                                    |                                                                                                    |                                                                                                    |
|                                                                                                    | Modeles de suizs                                                                                                    |                                            |                                                                                                    |                                                                                                    |                                                                                                    |                                                                                                    |                                                                                                    |
|                                                                                                    | Modelos de guías                                                                                                    |                                            |                                                                                                    |                                                                                                    |                                                                                                    |                                                                                                    |                                                                                                    |
|                                                                                                    |                                                                                                    |                                            |                                                                                                    |                                                                                                    |                                                                                                    |                                                                                                    |                                                                                                    |
|                                                                                                    |                                                                                                    |                                            |                                                                                                    |                                                                                                    |                                                                                                    |                                                                                                    |                                                                                                    |
|                                                                                                    |                                                                                                    |                                            | PEDIDO                                                                                                    | DE INTERNAÇÃO E EXAME                                                                                                    | S EM INTERNAÇÃO                                                                                                    |                                                                                                    |                                                                                                    |
|                                                                                                    | Clique no Lu                                                                                                    | pa para infor                              | mar a                                                                                                    |                                                                                                    |                                                                                                    |                                                                                                    |                                                                                                    |
|                                                                                                    | carteira c                                                                                                    | do beneficiár                              | io.                                                                                                    |                                                                                                    |                                                                                                    |                                                                                                    |                                                                                                    |
|                                                                                                    | Cádica da baseBatária                                                                                                    |                                            | News de besefición                                                                                                    | Dados do beneficiár                                                                                                    | rio                                                                                                    |                                                                                                    |                                                                                                    |
|                                                                                                    | Codigo do beneficiario:                                                                                                    | O Sem cartão                               | Nome do beneficiario                                                                                                    | •                                                                                                    | Acomodaçao                                                                                                    |                                                                                                    |                                                                                                    |
|                                                                                                    | Cal, contate Repol                                                                                                    |                                            | Para                                                                                                    | os Hospitais                                                                                                    |                                                                                                    |                                                                                                    |                                                                                                    |
|                                                                                                    | Cel: Contato Denei:                                                                                                    | Pessoa py contaco.                         | 11 - 14 -                                                                                                    |                                                                                                    |                                                                                                    | Dava ac a                                                                                                    |                                                                                                    |
|                                                                                                    |                                                                                                    |                                            | solicita                                                                                                    | rem gulas para                                                                                                    | а                                                                                                    | Para os co                                                                                                    | onsultorios                                                                                                    |
|                                                                                                    | Observações do benefi                                                                                                    | ciário                                     | solicita                                                                                                    | rem guias para<br>s internados n                                                                                                    | a<br>มลัก                                                                                                    | médicos :                                                                                                    | onsultorios<br>solicitarem                                                                                                    |
| Selecione o m                                                                                                    | Observações do benefi                                                                                                    | ciário                                     | paciente                                                                                                    | rem guias para<br>s internados n<br>per o executan                                                                                                    | a<br>Ião                                                                                                    | médicos<br>internacâ                                                                                                    | onsultorios<br>solicitarem<br>io tem que                                                                                          |
| Selecione o m                                                                                                    | Observações do benefi<br>nédico solicitante.                                                                                                    | ciário                                     | paciente<br>preench                                                                                                    | rem guias para<br>s internados n<br>ier o executan                                                                                                    | a<br>lão<br>te                                                                                                    | médicos<br>internaçã                                                                                                    | onsultorios<br>solicitarem<br>ío tem que<br>o executante                                                                          |
| Selecione o m                                                                                                    | Observações do benefi<br>nédico solicitante.                                                                                                    | ciário                                     | paciente<br>preench<br>deixar                                                                                                    | rem guias para<br>s internados n<br>ier o executan<br>livre escolha.<br>Dados da guia                                                                              | a<br>lão<br>te                                                                                                    | médicos<br>internaçã<br>preencher                                                                                                    | onsultorios<br>solicitarem<br>io tem que<br>o executante                                                                          |
| Selecione o m                                                                                                    | Observações do benefi<br>nédico solicitante.<br>Solicitante                                                                                                    |                                            | Solicita<br>paciente<br>preench<br>deixar                                                                                                    | rem guias para<br>s internados n<br>ier o executan<br>livre escolha.<br>Dados da gua<br>Executa                                                                    | a<br>ião<br>te                                                                                                    | preencher                                                                                                    | onsultorios<br>solicitarem<br>ío tem que<br>o executante                                                                          |
| Selecione o m                                                                                                    | Observações do benefi<br>nédico solicitante.<br>Solicitante<br>Selecione o prestad                                                                                                    | ciário                                     | SOIICITA<br>paciente<br>preench<br>deixar<br>Especialidade solicitante                                                                                                    | rem guias para<br>s internados n<br>ler o executan<br>livre escolha.<br>Dados da guia<br>Executa<br>Selec                                                          | a<br>ião<br>te<br>ante<br>cione o prestador executi                                                                                                    | preencher                                                                                                    | onsultorios<br>solicitarem<br>io tem que<br>o executante<br>ne a data e                                                           |
| Selecione o m                                                                                                    | Observações do benefi<br>nédico solicitante.<br>Solicitante<br>Selecione o prestad<br>Especialidade                                                                                                    | ciário<br>•                                | SOIICITA<br>paciente<br>preench<br>deixar<br>Especialidade solicitante                                                                                                    | rem guias para<br>s internados n<br>ler o executan<br>livre escolha.<br>Dados da gua<br>Executa<br>Selec<br>ipal Data/ho                                           | a<br>ião<br>te<br>ante<br>ione o prestador executo<br>ora da internação                                                                                                    | nternaçã<br>preencher<br>Inforn<br>hora da                                                                                                    | onsultorios<br>solicitarem<br>ão tem que<br>o executante<br>ne a data e<br>i internação.                                          |
| Selecione o m<br>Escolha a                                                                                                    | Observações do benefin<br>nédico solicitante.<br>Solicitante<br>Solicitante<br>Selecione o prestad<br>Especialidade                                                                                                    | or solicitante                             | SOIICITA<br>paciente<br>preench<br>deixar<br>Especialidade solicitante                                                                                                    | rem guias para<br>s internados n<br>ler o executan<br>livre escolha.<br>Dados da guia<br>Evecuta<br>selec<br>ipal Data/ho                                          | a<br>ão<br>te<br>ante<br>sione o prestador executiona<br>ora da internação                                                                                                    | nternaçã<br>preencher<br>Inforn<br>hora da                                                                                                    | onsultorios<br>solicitarem<br>áo tem que<br>o executante<br>ne a data e<br>i internação.                                          |
| Selecione o m<br>Escolha a<br>Natureza da                                                                                                    | Observações do benefin<br>nédico solicitante.<br>Solicitante<br>Selecione o prestad<br>Especialidade<br>Natureza                                                                                                    | ior solicitante                            | SOIICITA<br>paciente<br>preench<br>deixar<br>Especialidade solicitante                                                                                                    | rem guias para<br>s internados n<br>ier o executan<br>livre escolha.<br>Dados da gua<br>Executa<br>selec<br>ipal Data/ho<br>4                                      | a<br>ão<br>te<br>ante<br>sione o prestador executions da internação                                                                                                    | preencher<br>Informante<br>5                                                                                                    | onsultorios<br>solicitarem<br>ão tem que<br>o executante<br>ne a data e<br>i internação.                                          |
| Selecione o m<br>Escolha a<br>Natureza da<br>Internação                                                                                            | Observações do benefin<br>nédico solicitante.<br>Solicitante<br>Selecione o prestad<br>Especialidade<br>Natureza<br>6 Internacao clínica                                                                                       | or solicitante                             | SOIICITA<br>paciente<br>preench<br>deixar<br>Especialidade solicitante                                                                                                    | rem guias para<br>s internados n<br>ier o executan<br>livre escolha.<br>Datos da gua<br>selection<br>selection<br>pal Data/ho<br>Para p                            | a<br>ão<br>te<br>ante<br>dione o prestador executi<br>cione o prestador executi<br>ora da internação<br>praccientes inter                                                                                                    | ante<br>strados informante<br>ante<br>strados inform                                                                                                    | onsultorios<br>solicitarem<br>ão tem que<br>o executante<br>ne a data e<br>i internação.<br>nar                                   |
| Selecione o m<br>Escolha a<br>Natureza da<br>Internação                                                                                            | Observações do benefin<br>néctico solicitante.<br>Solicitante<br>Selecione o prestad<br>Especialidade<br>Natureza<br>Internação                                                                                                | or solicitante                             | SOIICITA<br>paciente<br>preench<br>deixar<br>Especialidade solicitante<br>Nº da guia referenciada/princ<br>Regime<br>Eletiva<br>Tegime                                                                              | rem guias para<br>s internados n<br>ier o executan<br>livre escolha.<br>Dados da gua<br>Selec<br>ipal Data/hu<br>4<br>Para p<br>o                                  | a<br>ão<br>te<br>ante<br>dione o prestador execut<br>ora da internação<br>paccientes inter<br>número da g                                                                                                    | nternaçã<br>preencher<br>Inform<br>hora da                                                                                                    | onsultorios<br>solicitarem<br>ão tem que<br>o executante<br>ne a data e<br>i internação.<br>mar                                   |
| Selecione o m<br>Escolha a<br>Natureza da<br>Internação                                                                                            | observações do benefi<br>nécico solicitante.<br>Solicitante<br>Selecione o prestad<br>Especialidade<br>Natureza<br>Internação<br>1 - Hospitalar V                                                                              | or solicitante v<br>Informe o<br>da intern | SOIICITA<br>paciente<br>preench<br>deixar<br>Especialidade solicitante<br>Nº da guia referenciada/princ<br>Regime<br>Eletiva<br>regime<br>Tação                                                                     | rem guias para<br>s internados n<br>ier o executan<br>livre escolha.<br>Dados da gua<br>Executa<br>Selec<br>ipal Data/ho<br>Para p<br>o                            | a<br>ão<br>te<br>ante<br>3<br>cione o prestador execut<br>ora da internação<br>paccientes inter<br>número da g                                                                                                    | ante<br>suinternaçã<br>preencher<br>Inform<br>hora da<br>5<br>ernados inform<br>uia principal.                                                                                    | onsultorios<br>solicitarem<br>do tem que<br>o executante<br>ne a data e<br>i internação.<br>mar                                   |
| Selecione o m<br>Escolha a<br>Natureza da<br>Internação                                                                                            | observações do benefi<br>nédico solicitante.<br>Solicitante<br>Selecione o prestad<br>Especialidade<br>Matureza<br>Internação clinica<br>Regime Internação<br>1 - Hospitalar V<br>Atendimento RN                               | or solicitante                             | SOIICITA<br>paciente<br>preench<br>deixar<br>Especialidade solicitante<br>Nº da guia referenciada/princ<br>Regime<br>Eletiva<br>regime<br>ação<br>Procedimento já                                                   | rem guias para<br>s internados n<br>ier o executan<br>livre escolha.<br>Dados da gua<br>Executa<br>Selec<br>ipal<br>Data/ho<br>Para p<br>o<br>realizado? Data/Hora | a<br>aão<br>te<br>ante<br>ante     | ernados inform<br>uia principal.<br>Preencher                                                                                                    | onsultorios<br>solicitarem<br>to tem que<br>o executante<br>ne a data e<br>i internação.<br>nar                                   |
| Selecione o m<br>Escolha a<br>Natureza da<br>Internação                                                                                            | Observações do benefi<br>nédico solicitante.<br>Solicitante<br>Selecione o prestad<br>Especialidade<br>Internação<br>1 - Hospitalar ~<br>Atendimento RN<br>Não ~                                                               | or solicitante                             | SOIICITA<br>paciente<br>preench<br>deixar<br>Especialidade solicitante<br>Mº da guia referenciada/princ<br>Regime<br>Eletiva<br>regime<br>ação<br>Procedimento já                                                   | rem guias para<br>s internados n<br>ier o executan<br>livre escolha.<br>Dados da gua<br>Executa<br>Selec<br>ipal Data/ho<br>Para p<br>o<br>realizado? Data/Hora    | a<br>aão<br>te<br>ante<br>anter<br>anter<br>anter<br>anter<br>anter<br>a   | ernados inforn<br>uia principal.<br>Preencher                                                                                                    | onsultorios<br>solicitarem<br>to tem que<br>o executante<br>ne a data e<br>i internação.<br>nar<br>a data de alt<br>evista.       |
| Selecione o m<br>Escolha a<br>Natureza da<br>Internação                                                                                            | observações do benefi<br>nédico solicitante.<br>Solicitante<br>Selecione o prestad<br>Especialidade<br>Matureza<br>Internação<br>1 - Hospitalar ~<br>Atendimento RN<br>Não ~                                                   | or solicitante                             | SOIICITA<br>paciente<br>preench<br>deixar<br>Especialidade solicitante<br>Nº da gula referenciada/princ<br>Regime<br>Eletiva<br>reggime<br>ação<br>Procedimento já                                                  | rem guias para<br>s internados n<br>ier o executan<br>livre escolha.<br>Datos da gua<br>secuta<br>Selec<br>pal Data/hora<br>realizado? Data/Hora<br>se diagnóstica | a<br>año<br>te<br>ante<br>3<br>cione o prestador executions<br>da internação<br>coaccientes intern<br>número da generativa<br>prev. de alta<br>Se o procee                                                                                                    | ernados inform<br>uia principal.<br>Preencher<br>uia principal.<br>Preencher<br>predimento já foi                                                                                 | onsultorios<br>solicitarem<br>do tem que<br>o executante<br>ne a data e<br>i internação.<br>mar<br>a data de alt<br>evista.       |
| Selecione o m<br>Escolha a<br>Natureza da<br>Internação<br>Caso seja recém naso<br>escolha a opção sim,                                            | Observações do benefi<br>nédico solicitante.<br>Solicitante<br>Selecione o prestad<br>Especialidade<br>Internação<br>1 - Hospitalar ~<br>Atendimento RN<br>Não ~<br>Hijótese diagnóstica                                       | or solicitante                             | SOIICITA<br>paciente<br>preench<br>deixar<br>Especialidade solicitante<br>Nº da guia referenciada/princ<br>Regime<br>Eletiva<br>Procedimento já<br>Não<br>Indicação Clínica / Hipóts                                | rem guias para<br>s internados n<br>ier o executan<br>livre escolha.<br>Datos da gua<br>Selec<br>ipal Data/hora<br>Para p<br>o<br>realizado? Data/Hora             | a<br>ão<br>te<br>ante<br>ante<br>a | ernados inforr<br>uia principal.<br>Preencher<br>dimento já foi<br>que a opção s                                                                                                  | onsultorios<br>solicitarem<br>do tem que<br>o executante<br>ne a data e<br>i internação.<br>mar<br>a data de alt<br>evista.       |
| Selecione o m<br>Escolha a<br>Natureza da<br>Internação<br>Caso seja recém nasc<br>escolha a opção sim,<br>não for recém nasci                     | Observações do benefi<br>nédico solicitante.<br>Solicitante<br>Selecione o prestad<br>Especialidade<br>Matureza<br>Internação<br>1 - Hospitalar V<br>Atandimento RN<br>Não V<br>Hipótese diagnóstica<br>Caso seja              | or solicitante                             | SOIICITA<br>paciente<br>preench<br>deixar<br>Especialidade solicitante<br>Nº da guia referenciada/princ<br>Regime<br>Eletiva<br>regime<br>Procedimento já<br>Não<br>Indicação Clínica / Hipóte                      | rem guias pari<br>s internados n<br>ier o executan<br>livre escolha.<br>Dados da gua<br>Selec<br>ipal Data/ho<br>4 Para p<br>o<br>realizado? Data/Hora             | a<br>ão<br>te<br>ante<br>dione o prestador executi<br>cione o prestador executi<br>cora da internação<br>poaccientes internação<br>poaccientes internação<br>prev. de alta<br>Se o procee<br>cealizado colo<br>e a data que                                                                                                    | preencher<br>Inform<br>hora da<br>5<br>ernados inforr<br>uia principal.<br>Preencher<br>guia principal.<br>Preencher<br>pr<br>dimento já foi<br>que a opção s<br>e foi realizado. | onsultorios<br>solicitarem<br>do tem que<br>o executante<br>ne a data e<br>i internação.<br>mar<br>a data de alt<br>evista.       |
| Selecione o m<br>Escolha a<br>Natureza da<br>Internação<br>Caso seja recém nasci<br>escolha a opção sim,<br>não for recém nasci<br>deixe como não. | observações do benefi<br>nédico solicitante.<br>Solicitante<br>Selecione o prestad<br>Especialidade<br>Matureza<br>Internação<br>1 - Hospitalar V<br>Atendimento RN<br>Não V<br>Hipótese diagnóstica<br>Caso seja<br>das opçõe | or solicitante                             | SOIICITA<br>paciente<br>preench<br>deixar<br>Especialidade solicitante<br>Nº da guia referenciada/princ<br>Regime<br>Eletiva<br>regime<br>ação<br>Procedimento já<br>Não<br>Indicação Clínica / Hipóte<br>colha uma | rem guias pari<br>s internados n<br>ier o executan<br>livre escolha.<br>Dados da gua<br>Selec<br>ipal Data/hu<br>4 Para p<br>o<br>realizado? Data/Hora             | a<br>ão<br>te<br>ante<br>ante<br>a | ernados inform<br>guia principal.<br>Preencher<br>dimento já foi<br>que a opção s<br>e foi realizado.<br>e diagnostica                                                            | onsultorios<br>solicitarem<br>do tem que<br>o executante<br>ne a data e<br>i internação.<br>mar<br>a data de alt<br>evista.<br>im |

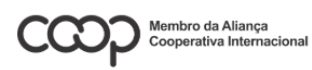

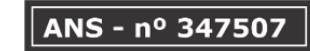

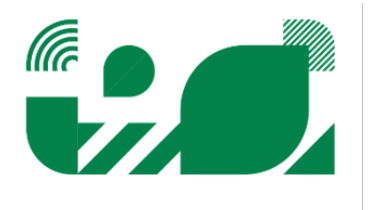

Unimed A Centro Rondônia

## Autorizador Web

| Digite o pro<br>para pesquis<br>após a pesqu | ocedimento ou clique na lupa<br>sar o procedimento solicitado,<br>uisa clique no botão Continuar |            |                                         |
|----------------------------------------------|--------------------------------------------------------------------------------------------------|------------|-----------------------------------------|
| Procedimentos e inform                       | e a quantidade solicitada.                                                                       |            | *                                       |
| Código Descrição                             |                                                                                                  | Quantidade |                                         |
| ٩                                            |                                                                                                  | 1          | <b>Q X</b>                              |
| Q                                            |                                                                                                  | 1          | <b>e x</b>                              |
| Caso haja algum                              | item adicional na guia,                                                                          | 1          | <b>e x</b>                              |
| clique nas respect                           | ivas abas (Pacotes, Taxas,                                                                       | 1          | <b>Q X</b>                              |
| Mat/Med, OPME,                               | Anexos, Observações) e                                                                           | 1          | Q ¥                                     |
| + Adicionar Proces preencha co               | onforme solicitado.                                                                              |            |                                         |
| Pacotes 14                                   |                                                                                                  |            |                                         |
| Taxas / Diárias                              |                                                                                                  |            |                                         |
| Materiais e Medicamentos                     |                                                                                                  |            |                                         |
| OPMEs                                        |                                                                                                  |            |                                         |
| Anexos                                       |                                                                                                  |            | Clique no botão<br>Autorizar para gerar |
| Observação impressa / Justificativa da guia  |                                                                                                  |            | a guia.                                 |
|                                              |                                                                                                  |            | Autorizar                               |

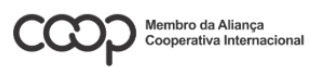

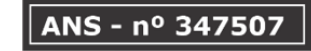

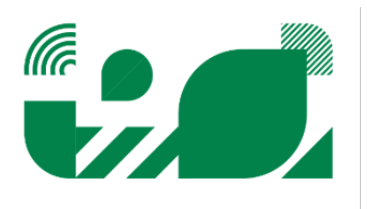

## Confirmação de Pedido.

|                               | Presta                                                          | idor 👻                             | Home                 | Emissão de guias 🔻                                                                                                    | Faturamento 🔻                                                            | Movimentação 🔻            | Relatórios 👻 | Configurações 🔻                        | Comunicados 🝷                                   | Sair             |
|-------------------------------|-----------------------------------------------------------------|------------------------------------|----------------------|----------------------------------------------------------------------------------------------------|--------------------------------------------------------------------------|---------------------------|--------------|----------------------------------------|-------------------------------------------------|------------------|
| Un                            | entro Rond                                                      | ed <b>f</b>                        | Ł                    | Guia de Consulta<br>Guia de SP/SADT<br>Guia de Solicitação de<br>Solicitação de prorrog<br>Confirmação de Pedic<br>Relação de guias emi<br>Relação de guias pen<br>Consultar guias<br>Modelos de guias | e internação<br>jação de internação<br>lo/Autorização<br>tidas<br>dentes |                           |              |                                        |                                                 |                  |
|                               |                                                                 |                                    |                      | Autoriz                                                                                                    | СОНFIRMAÇÃ4<br>аção: 12408555                                            | Busca<br>D DE AUTORIZAÇÃO | Verificar    | Coloque c<br>guia de<br>exame e<br>ver | o número o<br>pedido de<br>clique em<br>ificar. | le               |
| Aut<br>12<br>Ber<br>Ti<br>Sol | torização:<br>2408555<br>neficiário:<br>HIAGO SILV<br>icitante: | VA LIRA                            |                      | Emissão:<br>27/08/2024 11:30                                                                                                    | Validade:<br>26/10/2024                                                  |                           |              |                                        |                                                 |                  |
| B/<br>Exe<br>Esp<br>F         | ARTOLOME<br>ecutante:<br>ISIOTERAP<br>vecialidade:<br>ISIOTERAP | U DE SA E<br>PIA-UNIME<br>:<br>PIA | BASILIO<br>ED CENTRO | RONDONIA COOPERATIVA DE 1                                                                                                    | TRABALHO V                                                               |                           | Selecione    | o executa                              | inte.                                           |                  |
| Rej<br>El<br>Nat              | gime:<br>etiva<br>tureza:<br>nbulatorial                        |                                    |                      |                                                                                                    |                                                                          |                           |              |                                        |                                                 |                  |
|                               | Cóc<br>Cóc<br>201<br>Observaçã                                  | digo<br>103522<br>ão do Proc       | Procedin<br>PATOLO   | nento<br>BIAS OSTEOMIOARTICULARES CC                                                                                                    | M DEPENDENCIA DE ATIVI                                                   | IDADES DA VIDA DIARIA     | 3 Se         | elecione o<br>irá                      | s procedim<br>i confirma                        | nentos que<br>r. |

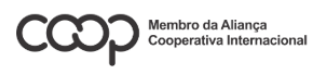

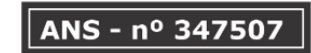

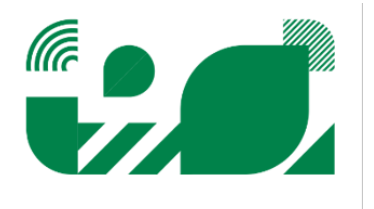

| Unimed A<br>Centro Rondônia            | Autorizador Web                                           |
|----------------------------------------|-----------------------------------------------------------|
| Observação do Procedimento <b>O</b>    |                                                           |
|                                        |                                                           |
| Materiais e Medicamentos               |                                                           |
| Encaminhamento                         |                                                           |
| Referência<br>Data de geração Validade |                                                           |
| Histórico / Objetivo                   |                                                           |
|                                        |                                                           |
|                                        |                                                           |
| Doenca Base                            | h                                                         |
|                                        |                                                           |
|                                        |                                                           |
|                                        | 6                                                         |
| Contra referência                      |                                                           |
| Análise Clínica                        |                                                           |
|                                        |                                                           |
|                                        |                                                           |
| 0 de 400 rarotteres                    | h                                                         |
| Sucestão / Cuidados                    |                                                           |
|                                        |                                                           |
|                                        |                                                           |
|                                        | le le                                                     |
| 0 de 400 caracteres                    |                                                           |
| Hipótese diagnóstica                   |                                                           |
| .D Hipótese diagnóstica                |                                                           |
| TESTE TESTE                            |                                                           |
| servação:                              |                                                           |
|                                        |                                                           |
|                                        | Clique em Confirmar                                       |
|                                        | Instinie Protocole Confirmer autorización 4 autorización. |
|                                        |                                                           |

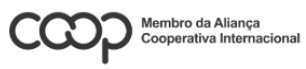

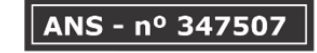

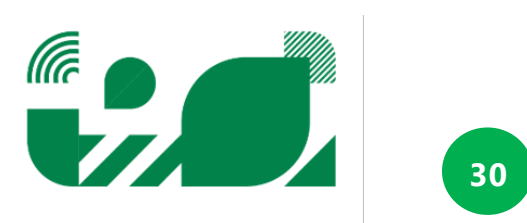

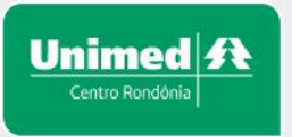

#### Relação de guias emitidas

Para consultar as guias que foram geradas em determinado período, por beneficiário, por autorização, basta ir até o menu de Relação de guias emitidas e informar os filtros desejados e clicar no botão Listar Autorizações, conforme imagens a seguir:

|   | Prestador 🕶    | Home | Emissão de guias -                                                                                                    | Faturamento +                       | Movimentação - | Relatórios - | Configurações - | Comunicados + | Sair |
|---|----------------|------|----------------------------------------------------------------------------------------------------|-------------------------------------|----------------|--------------|-----------------|---------------|------|
| U | Timed <b>F</b> | Ł    | Guia de SP/SADT<br>Confirmação de Pedi<br>Relação de guias em<br>Relação de guias per<br>Consultar guias<br>Modelos de guias | do/Autorização<br>itidas<br>ndentes |                |              |                 |               |      |

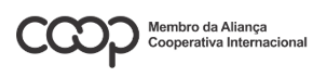

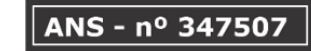

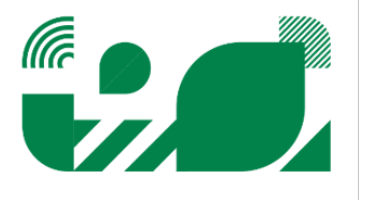

Unimed A Centro Rondônia

RELAÇÃO DE AUTORIZAÇÕES

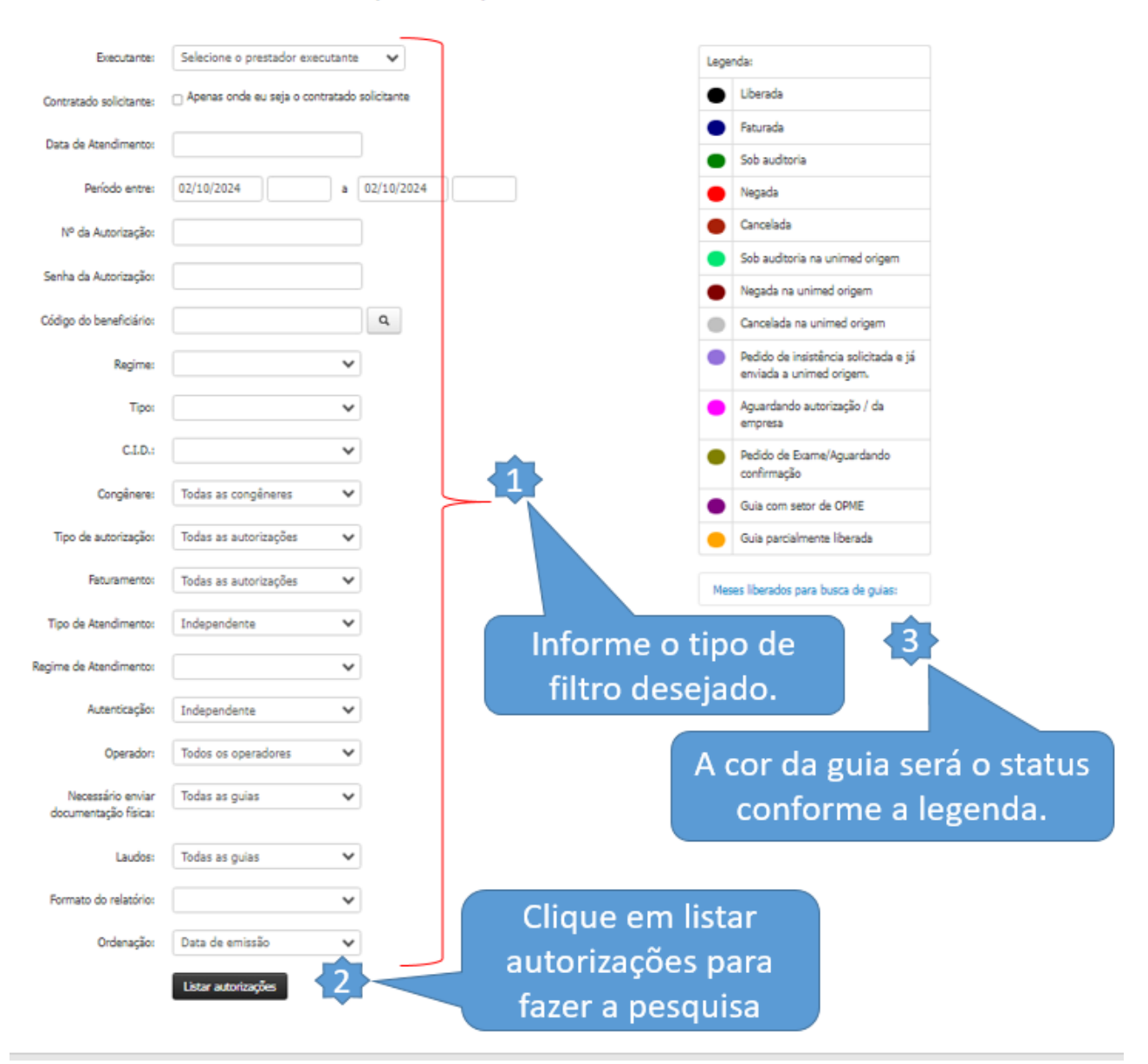

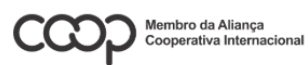

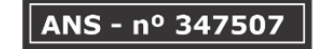

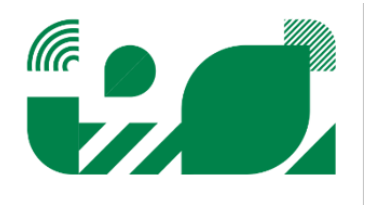

#### Relação de guias pendentes

Para consultar as guias que estão pendentes de resposta do prestador, basta ir ao menu Relação de guias pendentes que o sistema listará todas as guias que precisam de alguma resposta do prestador.

Essa relação pode ser acessada de duas formas, uma delas é quando o operador abre a página principal do sistema, aparece um aviso informando que há guias com mensagens não lidas, para visualizá-las clique em **Visualizar**.

#### A outra maneira é indo diretamente ao menu conforme imagem abaixo:

| Prestador 🕶   | Home     | Emissão de guias -                                                                                                    | Faturamento +                       | Movimentação - | Relatórios - | Configurações - | Comunicados + | Sair |
|---------------|----------|----------------------------------------------------------------------------------------------------|-------------------------------------|----------------|--------------|-----------------|---------------|------|
| imed <b>f</b> | <b>₽</b> | Guia de SP/SADT<br>Confirmação de Pedi<br>Relação de guias em<br>Relação de guias per<br>Consultar guias<br>Modelos de guias | do/Autorização<br>itidas<br>identes |                |              |                 |               |      |

|           |                    |                  | RELAÇÃO DE GUTAS PENI        | DENTES                                | Cliq<br>para<br>po | ue en<br>i visua<br>endêr | n editar<br>alizar as<br>acias. |
|-----------|--------------------|------------------|------------------------------|---------------------------------------|--------------------|---------------------------|---------------------------------|
| Guia      | Data               | Código           | Beneficiário                 | Executante                            | Valor              | Tipo                      |                                 |
| April 1   | Hinter (Invalidad) | 144-bipdepaleple | dolf, a vibilitad inn        | (Manual) ye tangi di.                 | 3.894              | Pacote                    | 2                               |
| 0.008     | AUNITY (U.S.       | VH0503907        | NAME REPORT-1904             | ANTIGUNES OF THOMS                    | 450126             | Pacote                    | 2                               |
| pilip     | baltining starts   | withersteine     | 64899 Helbusonius.           | and Galactic Conversion of            | 1648-01            | Pacote                    |                                 |
| and and a | chicker das        | 148448944405     | Lingth which as on this last | public w w-statement                  | 0,00               | Consulta                  | 1                               |
| erna.     | CREATER OVA.       | -952-080-958     | MUNICIPALITIES HARMA         | AND A DOC DOC MARKED                  | 4546               | Pacote                    | 2                               |
| diale in  | Company and        | www.childelin-   | minersed/a-dbirts;           | dependent of the second second second | 1040.04            | Pacote                    | 1                               |

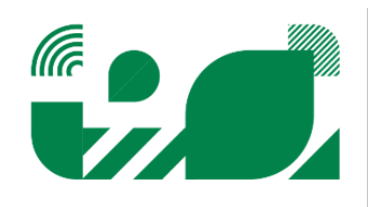

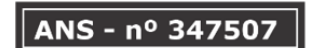

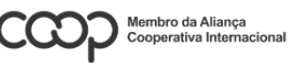

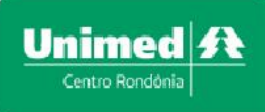

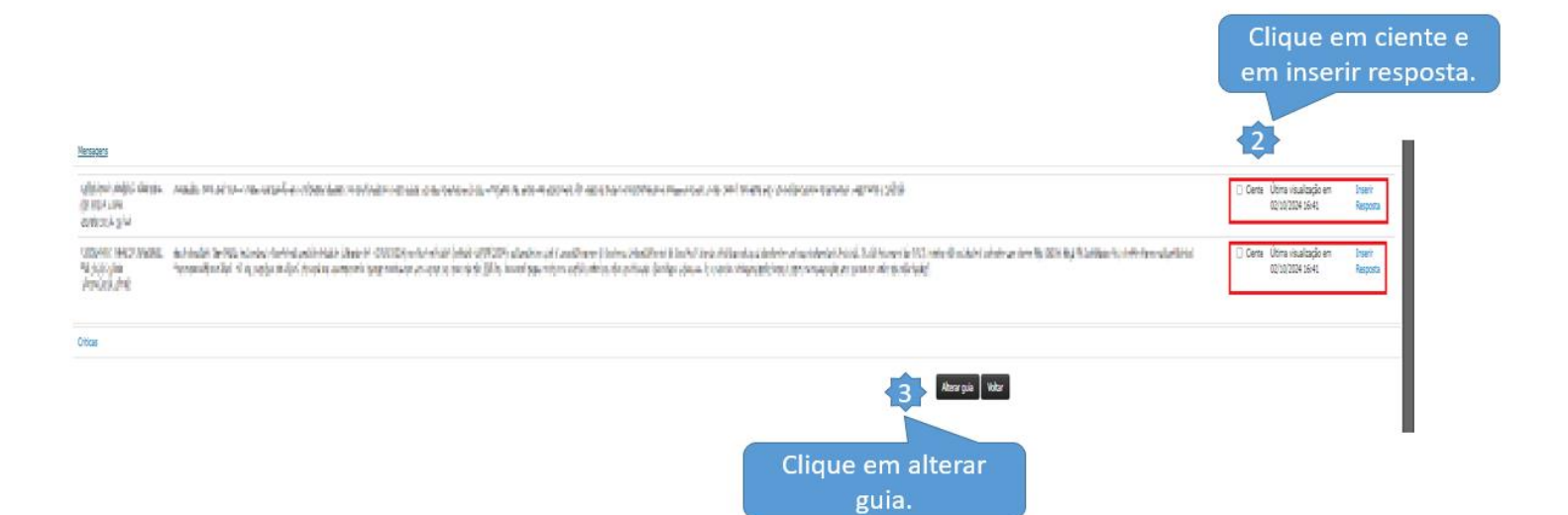

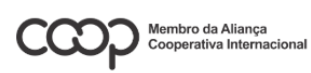

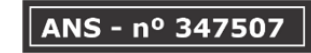

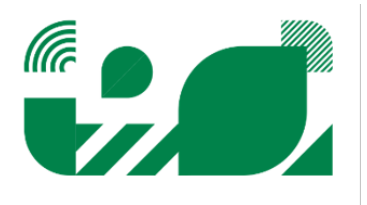

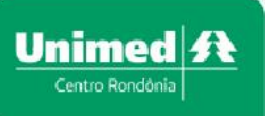

#### Modelos de guias

O sistema oferece a opção de imprimir as guias no padrão TISS, para que o prestador possa ter o formulário para preenchimento manual em caso ocorra alguma anormalidade, ex.: falta de energia elétrica, internet ou problema no sistema.

| Prestador 👻                 | Home | Emissão de guias 👻                                                                                                    | Faturamento 🔻                                                  | Movimentação 🝷                                                                                                    | Relatórios 👻                                                  | Configurações 🔻 | Comunicados 👻 | Sair  |
|-----------------------------|------|----------------------------------------------------------------------------------------------------|----------------------------------------------------------------|----------------------------------------------------------------------------------------------------|---------------------------------------------------------------|-----------------|---------------|-------|
| Jnimed J<br>Centro Rondónia | ¥    | Guia de Consulta<br>Guia de SP/SADT<br>Pedido de Exame Am<br>Pedido de Exame de<br>Confirmação de Pedia<br>Relação de guias emi<br>Relação de guias per<br>Consultar guias | bulatorial<br>internação<br>do/Autorização<br>tidas<br>identes |                                                                                                    |                                                               |                 |               | (     |
|                             |      | Modelos de guias                                                                                                    |                                                                | Guia de Consulta<br>Guia de SP/SADT<br>Guia de Solicitacao d<br>Guia de prorrogação<br>Guia de Honorário Ir<br>Anexo de Outras De: | le Internação<br>de Internação<br>Idividual<br>spesas         | Manual          | Autoriza      | dor V |
|                             |      |                                                                                                    |                                                                | Anexo de Solicitação<br>Anexo de Solicitação<br>Guia de Comprovant<br>Guia de Recurso de (                                         | de Quimioterapia<br>de Radioterapia<br>e Presencial<br>Glosas | сом             | UNICAD        | 0 1/  |

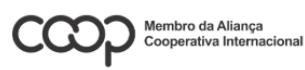

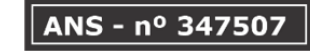

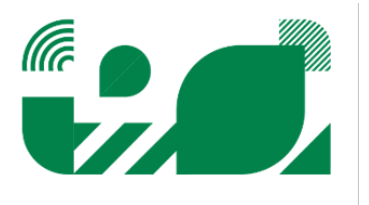

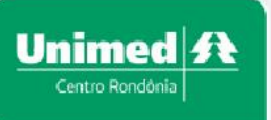

### Faturamento

O menu faturamento possibilita enviar a cobrança e acompanhar todo o processo de faturamento das guias registradas diretamente no Autorizador Web ou através de arquivos XML TISS.

#### Envio de arquivos XML

Através desta opção o prestador pode enviar o faturamento através de arquivos XML TISS gerados em sistema próprio, conforme demonstrado abaixo:

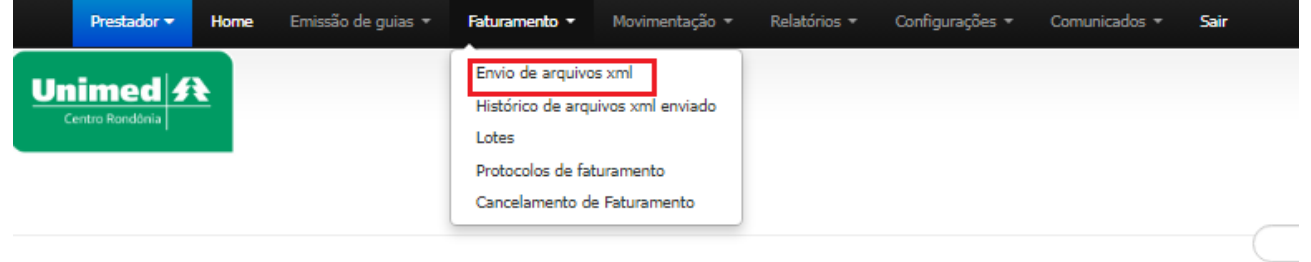

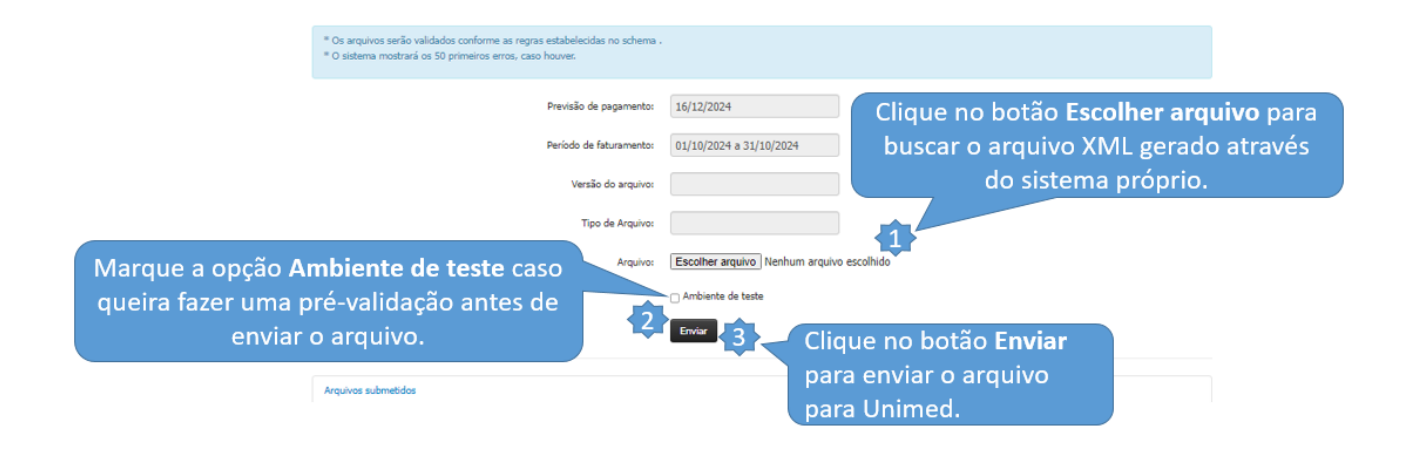

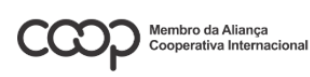

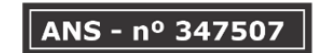

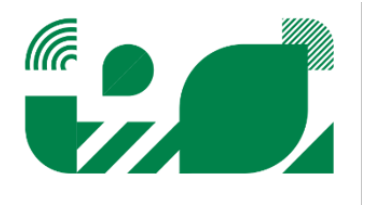

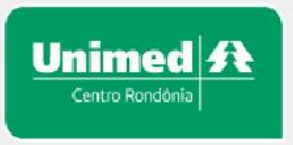

#### Histórico de arquivos XML enviados

Para consultar o histórico de arquivos XML enviados a **Unimed Centro Rondônia** basta seguir as instruções abaixo:

|    | Prestador 🔫   | Home | Emissão de guias 🝷 | Faturamento 🔹                                 | Movimentação 🔻             | Relatórios 🕶 | Configurações 🔻 | Comunicados 🕶 | Sair |
|----|---------------|------|--------------------|-----------------------------------------------|----------------------------|--------------|-----------------|---------------|------|
| Un | imed <b>f</b> | •    |                    | Envio de arquivo<br>Histórico de arqu         | s xml<br>iivos xml enviado |              |                 |               |      |
|    |               |      |                    | Lotes<br>Protocolos de fat<br>Cancelamento de | uramento<br>e Faturamento  |              |                 |               |      |

Na tela seguinte siga as instruções para efetuar a pesquisa.

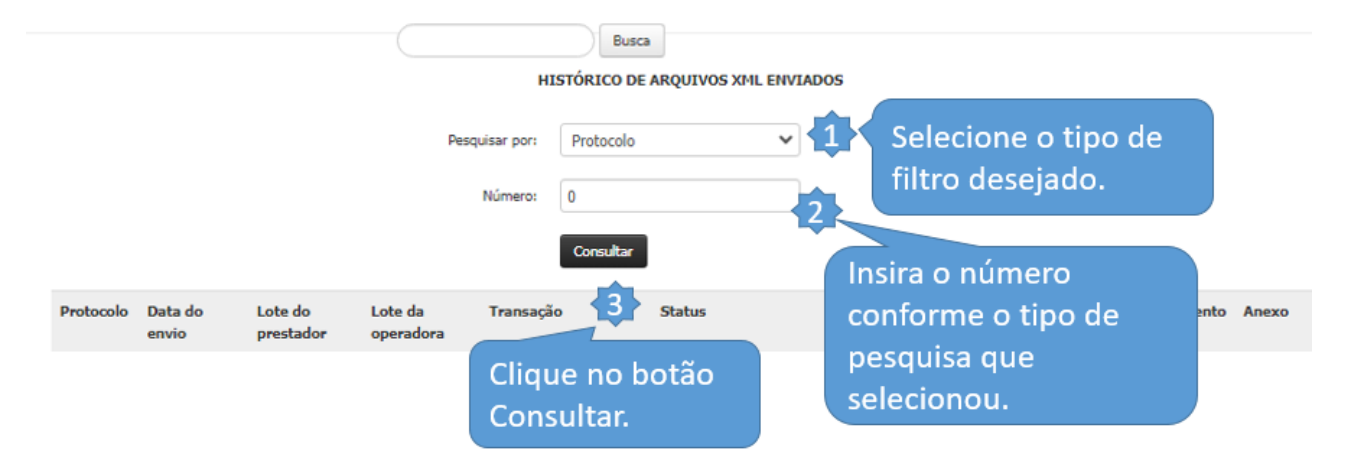

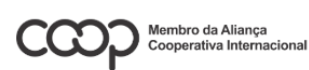

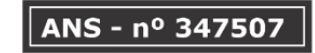

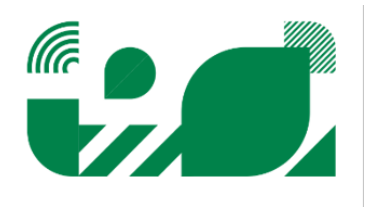

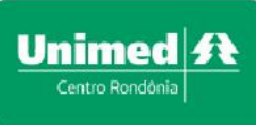

A opção **Lotes** do menu mostra os lotes de faturamento que o prestador possui, fornece também algumas informações adicionais do lote, conforme figura abaixo.

| Prestador 👻                 | Home     | Emissão de guias 🝷 | Faturamento 🝷                                                                          | Movimentação 🝷                                            | Relatórios 🔻 | Configurações 🔻 | Comunicados 👻 | Sair |
|-----------------------------|----------|--------------------|----------------------------------------------------------------------------------------|-----------------------------------------------------------|--------------|-----------------|---------------|------|
| Jnimed J<br>Centro Rondônia | <u>*</u> |                    | Envio de arquivo<br>Histórico de arqu<br>Lotes<br>Protocolos de fat<br>Cancelamento de | is xml<br>uivos xml enviado<br>turamento<br>e Faturamento |              |                 |               |      |

Todas guias faturadas tanto no modo Faturamento Simplificado ou Detalhado são inseridas em lotes automaticamente pelo sistema, nesta tela esses lotes podem visualizados.

|                   |                   |                                           |         |                 | LOTES D                       | E GUIAS                      |                          |                    |                        |                    |               |                |                              |
|-------------------|-------------------|-------------------------------------------|---------|-----------------|-------------------------------|------------------------------|--------------------------|--------------------|------------------------|--------------------|---------------|----------------|------------------------------|
|                   |                   |                                           |         |                 |                               |                              |                          |                    |                        |                    |               |                |                              |
|                   | Período:          | 04/2024                                   |         | 10/2024         |                               |                              |                          |                    |                        |                    |               |                |                              |
| Núm               | nero do Lote:     |                                           |         |                 |                               |                              |                          |                    |                        |                    |               |                |                              |
| Núme              | ro da Conta:      |                                           |         |                 |                               |                              |                          |                    |                        |                    |               |                |                              |
|                   |                   | Listar                                    |         |                 |                               |                              |                          |                    |                        |                    |               |                |                              |
| Lote<br>operadora | Lote<br>prestador | Descrição do Lote                         | Comp.   | Valor<br>Apres. | Valo <del>r</del><br>Faturado | Valo <del>r</del><br>Glosado | Previsão de<br>pagamento | Situação           | Finalizar<br>digitação | Protocolo<br>o XML | Anexos        | Mais<br>opções | _                            |
| 601741            | 70055             | TISS - 30/09/2024 - mi                    | 10/2024 | 2.040,02        | 1.979,64                      | 60,38                        | 18/11/2024               | Lote em<br>análise | ŝ                      |                    | <u>A</u>      | • (<br>2       | Capa do lote.                |
|                   |                   |                                           |         |                 |                               |                              |                          |                    |                        |                    | . 📝           | À 🕼 🗈          |                              |
| 601740            | 70055             | TISS - 30/09/2024 - Janif<br>MCLARDALLCOM | 10/2024 | 276,88          | 276,87                        | 0,01                         | 18/11/2024               | Lote em<br>análise | â                      | Editar o           | 1<br>2<br>nún | 3<br>nero      | Protocolo de<br>faturamento. |
|                   |                   |                                           |         |                 |                               |                              |                          |                    |                        | do lote.           |               |                |                              |

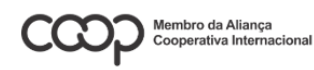

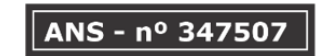

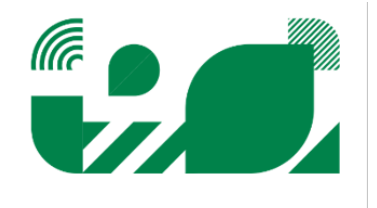

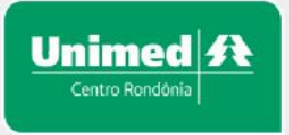

#### Protocolos de faturamento

A opção de protocolos de faturamento fornece informações das operações realizadas nos lotes de faturamento e possibilita a impressão dos protocolos dessas operações. Para acessar essa opção siga as instruções:

|    | Prestador 🔻 | Home | Emissão de guias 🔻 | Faturamento 👻                                                                          | Movimentação 👻                                            | Relatórios 👻 | Configurações 🝷 | Comunicados 👻 | Sair |
|----|-------------|------|--------------------|----------------------------------------------------------------------------------------|-----------------------------------------------------------|--------------|-----------------|---------------|------|
| Un | nimed 🖋     | Ł    |                    | Envio de arquivo<br>Histórico de arqu<br>Lotes<br>Protocolos de fat<br>Cancelamento de | is xml<br>uivos xml enviado<br>turamento<br>e Faturamento |              |                 |               |      |
|    |             |      |                    |                                                                                        |                                                           |              |                 |               | C    |

Para gerar o protocolo das operações basta clicar em cima do número do protocolo, caso deseje consultar protocolo de meses anteriores basta clicar em cima do mês desejado no painel de Histórico de meses anteriores e listar.

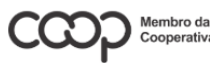

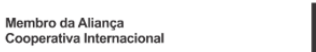

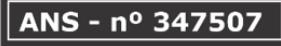

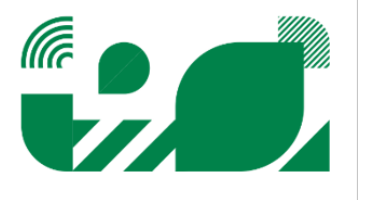

| ntro Rondônia                                                                             |                                                       |                                                      | Autorizador Web                                                                                                    |  |  |  |  |
|-------------------------------------------------------------------------------------------|-------------------------------------------------------|------------------------------------------------------|----------------------------------------------------------------------------------------------------|--|--|--|--|
|                                                                                           |                                                       | PROTOCOLOS                                           | DE FATURAMENTO DE GUIA                                                                                                    |  |  |  |  |
| Período:                                                                                  | 01/10/2024                                            | a 31/10/2024                                         |                                                                                                    |  |  |  |  |
| Número do lote:                                                                           |                                                       |                                                      |                                                                                                    |  |  |  |  |
| Número da conta:                                                                          |                                                       |                                                      |                                                                                                    |  |  |  |  |
|                                                                                           |                                                       |                                                      |                                                                                                    |  |  |  |  |
|                                                                                           | Listar                                                |                                                      |                                                                                                    |  |  |  |  |
|                                                                                           | Listar                                                |                                                      | Protocolo de faturamento 🛛 🖌 Imprimir arquivo se                                                                                                    |  |  |  |  |
| Varcar todos Desmarcar todo                                                               | Listar<br>s Inverter seleção                          | Listagem de pro                                      | Protocolo de faturamento V Imprimir arquivo sel                                                                                                    |  |  |  |  |
| larcar todos Desmarcar todo<br>Protocolo de Lote<br>faturamento opera                     | Listar<br>s Inverter seleção<br>Lote prestad<br>adora | Listagem de pro<br>dor Descrição do lote             | Protocolo de faturamento V Imprimir arquivo sel<br>ocolos de faturamento de guia<br>Competência Valor apres. Valor fat. Valor                          |  |  |  |  |
| <sup>v</sup> larcar todos Desmarcar todo<br>Protocolo de Lote<br>faturamento opera        | Listar<br>s Inverter seleção<br>Lote prestac<br>adora | Listagem de pro<br>dor Descrição do lote<br>Histório | Protocolo de faturamento V Imprimir arquivo sel<br>ocolos de faturamento de guia<br>Competência Valor apres. Valor fat. Valor<br>o de meses anteriores |  |  |  |  |
| <sup>v</sup> larcar todos Desmarcar todo<br>Protocolo de Lote<br>faturamento opera<br>Mês | Listar<br>s Inverter seleção<br>Lote prestad          | Listagem de pro<br>dor Descrição do lote<br>Histório | Protocolo de faturamento V Imprimir arquivo se<br>ocolos de faturamento de guia<br>Competência Valor apres. Valor fat. Valor<br>o de meses anteriores  |  |  |  |  |
| Varcar todos Desmarcar todos<br>Protocolo de Lote<br>faturamento opera<br>Mês<br>07/2024  | Listar<br>s Inverter seleção<br>Lote prestad<br>adora | Listagem de pro<br>dor Descrição do lote<br>Histório | Protocolo de faturamento V Imprimir arquivo sel<br>ocolos de faturamento de guia<br>Competência Valor apres. Valor fat. Valor<br>o de meses anteriores |  |  |  |  |

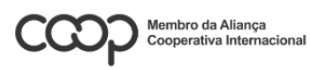

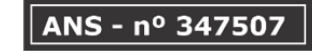

![](_page_37_Picture_3.jpeg)

![](_page_38_Picture_0.jpeg)

#### Faturamento simplificado (sem outras despesas)

O faturamento simplificado é para enviar guias que não precisam de despesas complementares com por ex.: materiais, medicamento, taxas, diárias etc. Para realizar o faturamento simplificado siga os passos abaixo:

| Prestador 🔫 | Home  | Emissão de guias 🝷 | Faturamento 👻    | Movimentação 👻 | Relatórios 🝷 | Configurações 🔻 | Você<br>Comunicados <del>-</del> | está logado<br>Sair |
|-------------|-------|--------------------|------------------|----------------|--------------|-----------------|----------------------------------|---------------------|
|             |       |                    | Simplificado     |                |              |                 |                                  |                     |
| ilmea 2     | ICC 1 |                    | Detalhado        |                |              |                 |                                  |                     |
|             |       |                    | Seriado          |                |              |                 |                                  |                     |
|             |       |                    | Lotes            |                |              |                 |                                  |                     |
|             |       |                    | Protocolos de fa | turamento      |              |                 |                                  |                     |
|             |       |                    | Cancelamento d   | e Faturamento  |              |                 |                                  |                     |
|             |       |                    |                  |                |              | p               | ÁGINA INICIAL                    |                     |

![](_page_38_Picture_5.jpeg)

![](_page_38_Picture_6.jpeg)

![](_page_38_Picture_7.jpeg)

![](_page_39_Picture_0.jpeg)

Na tela seguinte siga as instruções para efetuar a pesquisa das guias que serão faturadas.

| Previsão de pagamento:                    | 18/11/2024               |                                                                                            |
|-------------------------------------------|--------------------------|--------------------------------------------------------------------------------------------|
| Contratado:                               | CENTRO DE ATENCAO PRIMAR | IA A SAUDE - UNIMED MAIS                                                                   |
| Executante:                               | Todos os prestadores     | Selecione o                                                                                |
| Período entre:                            | 01/09/2024 e             | 30/09/2024 <b>2</b> executante.                                                            |
| Data de execução:                         | e                        | Informar o período de                                                                      |
| Número da autorização:                    |                          | emissão das guias que                                                                      |
| Código do procedimento:                   |                          | Serao laturadas.                                                                           |
| C.I.D.:                                   | Todas as guias           | •                                                                                          |
| Tipo:                                     | Todas as guias           | •                                                                                          |
| Regime:                                   | Todas as guias           |                                                                                            |
| Necessário enviar<br>documentação física: | Todas as guias           | Utilize os filtros para filtrar as                                                         |
| Laudos:                                   | Todas as guias           | ✓ guias, por exemplo: Consulta,                                                            |
| Congênere:                                | Todas as congêneres      | ■ Procedimento, internação etc.                                                            |
| Ordenação:                                | Data de emissão          | •                                                                                          |
| Quantidade de guias<br>listadas:          | 100                      | ~                                                                                          |
|                                           | Listar autorizações      | Clique no botão <b>Listar autorizações</b><br>para buscar as guias conforme os<br>filtros. |

![](_page_39_Picture_4.jpeg)

![](_page_39_Picture_5.jpeg)

![](_page_39_Picture_6.jpeg)

#### Unimed A Centro Rondônia

13

## **Autorizador Web**

selecione as guias que serão faturadas através da opção **Marcar todas** ou através da **caixa de** seleção ao lado do número da guia.

|   | Guia     | Data              | Código           | Beneficiário                              | Executante                                                      | Valor  | Тіро         |   |
|---|----------|-------------------|------------------|-------------------------------------------|-----------------------------------------------------------------|--------|--------------|---|
| ~ | 12531383 | 07/10/24<br>11:03 | 3040600442000558 | ELAISA MINELLE DOS ANJOS SILVA<br>MOREIRA | UNIMED MAIS - UNIMED JI PARANA COOPERATIVA DE TRABALHO MEDIC    | 486,00 | Procedimento | 0 |
| 2 | 12554321 | 14/10/24<br>19:00 | 3040601530008419 | DAYANE DE PAULA TEODORIO                  | UNIMED MAIS - UNIMED JI PARANA COOPERATIVA DE TRABALHO<br>MEDIC | 22,82  | Procedimento | 0 |
| ~ | 12554021 | 14/10/24<br>17:23 | 8540801631307076 | MICHEL NUNES MOREIRA                      | UNIMED MAIS - UNIMED JI PARANA COOPERATIVA DE TRABALHO<br>MEDIC | 24,00  | Procedimento | 0 |
| 2 | 12554311 | 14/10/24<br>18:53 | 3040601795001420 | SARA GABRIELY LACERDA SANTANA             | UNIMED MAIS - UNIMED JI PARANA COOPERATIVA DE TRABALHO<br>MEDIC | 10,52  | Procedimento | 0 |
| 2 | 12554320 | 14/10/24<br>18:59 | 1067445001428008 | TATIANA MARIA GOMES ANDRADE               | UNIMED MAIS - UNIMED JI PARANA COOPERATIVA DE TRABALHO<br>MEDIC | 22,82  | Procedimento | 0 |
| 2 | 12554324 | 14/10/24<br>19:02 | 8650004204750007 | DAIANE DIAS BASTOS                        | UNIMED MAIS - UNIMED JI PARANA COOPERATIVA DE TRABALHO<br>MEDIC | 22,82  | Procedimento | 0 |
| ~ | 12554314 | 14/10/24<br>18:55 | 3040601235006915 | SIMONE SABARA DA SILVA                    | UNIMED MAIS - UNIMED JI PARANA COOPERATIVA DE TRABALHO<br>MEDIC | 10,52  | Procedimento | 0 |
|   | 12554312 | 14/10/24<br>18:54 | 3040601795002419 | GRACIONE BARBOSA OLIVEIRA                 | UNIMED MAIS - UNIMED JI PARANA COOPERATIVA DE TRABALHO<br>MEDIC | 10,52  | Procedimento | 0 |
| ~ | 12554322 | 14/10/24<br>19:01 | 3040601530008885 | DANIELA DE SOUZA PEREIRA                  | UNIMED MAIS - UNIMED JI PARANA COOPERATIVA DE TRABALHO<br>MEDIC | 22,82  | Procedimento | 0 |
| 2 | 12554307 | 14/10/24<br>18:50 | 3040602228002312 | ANA KAROLINA GARCETT SIMOES               | UNIMED MAIS - UNIMED JI PARANA COOPERATIVA DE TRABALHO<br>MEDIC | 10,52  | Procedimento | 0 |
| ~ | 12554317 | 14/10/24<br>18:57 | 3040408456000019 | ALLAN KLEBER SOUSA PEREIRA                | UNIMED MAIS - UNIMED JI PARANA COOPERATIVA DE TRABALHO<br>MEDIC | 22,82  | Procedimento | 0 |
| ~ | 12554626 | 15/10/24<br>07:36 | 3040601530002275 | RAFAELA DO CARMO GALDINO                  | UNIMED MAIS - UNIMED JI PARANA COOPERATIVA DE TRABALHO<br>MEDIC | 22,82  | Procedimento | 0 |
| ~ | 12554797 | 15/10/24<br>08:09 | 3040601197000897 | EMA SOARES LEMES                          | UNIMED MAIS - UNIMED JI PARANA COOPERATIVA DE TRABALHO<br>MEDIC | 7,46   | Procedimento | 0 |
| 2 | 12554746 | 15/10/24<br>08:00 | 3040800124000026 | LUIZ DONIZETE CAMPEIRO JUNIOR             | UNIMED MAIS - UNIMED JI PARANA COOPERATIVA DE TRABALHO<br>MEDIC | 22,82  | Procedimento | 0 |

## Clique no botão Faturar guias marcadas para enviar o faturamento.

![](_page_40_Picture_5.jpeg)

Quantidade: 14 de 14 Valor total: 719,28

![](_page_40_Picture_7.jpeg)

![](_page_40_Picture_9.jpeg)

![](_page_40_Picture_10.jpeg)

![](_page_41_Picture_0.jpeg)

#### Faturamento detalhado (com outras despesas)

O faturamento detalhado é para enviar guias que utilizou despesas complementares com por ex.: materiais, medicamento, taxas, diárias etc. Para realizar o faturamento detalhado siga os passos abaixo:

| Prestador 👻     | Home | Emissão de guias 🝷 | Faturamento -                                                                       | Movimentação 🔻             | Relatórios 🝷 | Configurações 🝷 | Comunicados 👻 | Sair           |
|-----------------|------|--------------------|-------------------------------------------------------------------------------------|----------------------------|--------------|-----------------|---------------|----------------|
| Centro Rondonia | ł    |                    | Simplificado<br>Detalhado<br>Seriado<br>Lotes<br>Protocolos de fa<br>Cancelamento d | turamento<br>e Faturamento |              |                 |               |                |
|                 |      |                    |                                                                                     |                            |              |                 |               | PÁGINA INICIAL |

Na tela seguinte siga as instruções para efetuar a pesquisa das guias que serão faturadas.

|                           |                        |                                          | FATURAMENTO DETALHADO                  | )                              |                              |
|---------------------------|------------------------|------------------------------------------|----------------------------------------|--------------------------------|------------------------------|
|                           |                        |                                          |                                        |                                |                              |
| Informe o num             | ero da guia            | Previsão de pagamento:                   | 18/11/2024                             |                                |                              |
| que deseia fatu           | rar com                | Contratado:                              | CENTRO DE ATENCAO PRIMARIA A S         | SAUDE - UNIMED MAIS            |                              |
|                           |                        | Número da autorização:                   | 12563941                               | Q Clique no                    | hotão L <b>ocalizar</b> para |
| despesas.                 |                        |                                          | Listar autorizações                    | buscar a d                     |                              |
|                           |                        |                                          | Dados do beneficiário                  | Duscal a g                     | ula.                         |
|                           | Beneficiário:          | THIAGO SILVA LIRA                        |                                        | Código do Cartão: 30406        | 02228001758                  |
|                           | Plano:                 | 060309-UNIMED REGIONAL IDEAL EMP         | RESARIAL-COLABORADOR                   |                                |                              |
| Informe a data            |                        |                                          | Dados do atendimento                   |                                |                              |
| do standimento            | Data de atendimento:   | 19/10/2024                               | Hora inicial: 09:32:10                 | Hora final: 09:3               | 2:10                         |
| do atendimento.           | Tipo de consulta:      | 1 - Primeira O 2 - Seguimento O 3        | - Pré-Natal 🔿 4 - Por encaminhamento   |                                |                              |
|                           | Regime de atendimento: | 04 - Pronto Socorro 🗸                    |                                        |                                |                              |
| Informe os dados          | Tipo de faturamento:   | <b></b>                                  |                                        |                                |                              |
| obrigatórios do           | Cobertura Especial:    | <b>v</b>                                 |                                        |                                |                              |
| atendimento.              | Indicador de acidente: | 0 - Acidente ou doença relacionada ao tr | abalho O 1 - Acidente ou doença relaci | onada ao transito 🔿 2 - Outros | 3 - Não acidente             |
|                           | Tipo de doenca:        | Tempo da dor                             | nca:                                   | - Alta                         |                              |
|                           | npo de doença.         |                                          | Hinótese diagnóstica                   |                                |                              |
|                           | CIDs:                  |                                          | CID (2)                                | CID (3)                        | Q CID (4) Q                  |
|                           |                        |                                          |                                        |                                |                              |
|                           |                        |                                          |                                        |                                | 🚨 Inserir Kit                |
|                           | Procedimentos          |                                          |                                        |                                |                              |
|                           | Código                 | Descrição                                | Via                                    | Quantidade Data                | Hora Hora Final              |
| Informe a data e hora     | <b>1</b>               |                                          |                                        |                                |                              |
| de cada procedimento.     | 10101039               | CONSULTA EM PRONTO SOCORR                | D Unica V                              | 1 19/10/2024                   | X 0                          |
| ·                         | Executante             | Grau                                     |                                        |                                |                              |
|                           |                        |                                          |                                        |                                |                              |
|                           |                        |                                          |                                        |                                |                              |
|                           |                        |                                          |                                        |                                |                              |
| 1                         |                        |                                          |                                        | _                              |                              |
|                           |                        |                                          |                                        |                                |                              |
| Membro da Aliança         |                        | - p0 247507                              | 1116                                   |                                |                              |
| Cooperativa Internacional | ANS                    | 5-11° 547507                             |                                        |                                |                              |
|                           |                        |                                          |                                        |                                |                              |
|                           |                        |                                          |                                        |                                |                              |
|                           |                        |                                          |                                        |                                |                              |

![](_page_42_Picture_0.jpeg)

Preencha as despesas realizadas para o atendimento através das abas.

| Código                   | Descrição | Quantidade | Prestador |  |
|--------------------------|-----------|------------|-----------|--|
| + Adicionar Pacote       |           |            |           |  |
| Taxas                    |           |            |           |  |
| Materiais e Medicamentos |           |            |           |  |
| OPMEs                    |           |            |           |  |

Clique no botão Faturar guia enviar o faturamento.

![](_page_42_Picture_5.jpeg)

![](_page_42_Picture_6.jpeg)

![](_page_42_Picture_7.jpeg)

![](_page_43_Picture_1.jpeg)

#### Faturamento Seriado

O faturamento seriado é uma funcionalidade do sistema que permite enviar uma parte dos procedimentos realizados, quanto este é um tratamento longo como, por exemplo: sessões de fisioterapia e fonoaudiologia. Para realizar o faturamento desses procedimentos basta seguir os passos abaixo.

|                       | Cancelamento de Faturamento | D                                  | P                                          | GINA INICIAL        | Busca        |          |
|-----------------------|-----------------------------|------------------------------------|--------------------------------------------|---------------------|--------------|----------|
|                       |                             |                                    | FATURAMENTO SERIADO                        |                     |              |          |
|                       |                             | Previsão de pagamento:             | 18/11/2024                                 |                     |              |          |
| Informe o nun         | hero da guia                | Contratado:                        | CENTRO DE ATENCAO PRIMARIA A SAUDE - U     | NIMED MAIS          |              |          |
| que deseja fat        | urar e clique e             | Número da autorização:             | 12571447                                   |                     |              |          |
| listar autorizag      | ções.                       |                                    | Listar autorizações                        |                     |              |          |
|                       | Beneficiário:               | THIAGO SILVA LIRA                  | Dados do benenciario                       |                     |              |          |
|                       | Código do Cartão:           | 3040602228001758                   |                                            |                     | Foto não     |          |
|                       | Plano:                      | 060309-UNIMED REGIONAL IDEAL EM    | PRESARIAL-COLABORADOR                      |                     | disponivel   |          |
|                       |                             |                                    |                                            |                     |              |          |
| Informe a <b>data</b> | Data de atendimento:        | 19/10/2024 Hor                     | Dados do atendimento                       |                     |              |          |
| do atendimento.       | Tipo de atendimento:        | 23 - Exames 🗸                      |                                            |                     |              |          |
|                       | Regime de atendimento:      | 01 - Ambulatorial 🗸                |                                            |                     |              |          |
|                       | Tipo de faturamento:        | ~                                  |                                            |                     |              |          |
|                       | Tipo de Saída:              | ○ 1 - Retorno ○ 2 - Retorno SADT ○ | 3 - Referência 🔿 4 - Internação 🖲 5 - Alta |                     |              |          |
|                       | CIDs:                       |                                    | CID (3) Q. CID (4) Q.                      |                     |              |          |
|                       |                             |                                    | Procedimentos                              |                     |              |          |
|                       | Procedimentos               |                                    |                                            |                     |              |          |
|                       | Código                      | Descrição                          | Executante                                 | Autorizado Utilizad | lo A faturar | Restante |
|                       | 50000470                    | SESSAO DE PSICOTERAP               | UNIMED MAIS - UNIMED JI PARANA 💙           | 1 0                 | 1            | 1        |
| a de cada             | Grau                        |                                    |                                            |                     |              |          |
|                       | 12 - Clínico                | ~                                  |                                            |                     |              |          |
| ocedimento.           | Data:                       |                                    | Hora Inicial:                              | Hora Final:         |              |          |
|                       |                             |                                    |                                            |                     |              |          |

![](_page_44_Picture_1.jpeg)

#### Cancelamento de faturamento

A opção de cancelamento de faturamento remove guias do lote de faturamento. Para remover uma guia de um lote siga as instruções abaixo:

| Prestador - Home Emissão de guias -                                                          | Faturamento • Mo                                                                               | ovimentação 🔻                                                      | Relatórios 🕶                                                           | Configurações 🔻                                      | Comunicados 👻 | Sair |
|----------------------------------------------------------------------------------------------|------------------------------------------------------------------------------------------------|--------------------------------------------------------------------|------------------------------------------------------------------------|------------------------------------------------------|---------------|------|
| Unimed A<br>Centro Rondônia                                                                  | Simplificado<br>Detalhado<br>Seriado<br>Lotes<br>Protocolos de faturan<br>Cancelamento de Fatu | nento<br>uramento                                                  |                                                                        |                                                      |               |      |
|                                                                                              |                                                                                                |                                                                    | Busca                                                                  | O DO FATURAMENTO                                     |               |      |
| Informe o <b>Numero da</b><br>autorização (guia) que deseja<br>remover do lote de faturament | o.                                                                                             | Contratado:<br>ero da autorização:<br>2<br>e no botão<br>amento pa | CENTRO DE ATENO<br>12593154<br>Remover do fatural<br>Remover<br>Remove | cao primaria a saude<br>mento<br>r do<br>ver a guia. | - UNIMED MAIS |      |

![](_page_44_Picture_5.jpeg)

![](_page_44_Picture_6.jpeg)

![](_page_44_Picture_7.jpeg)

![](_page_44_Picture_8.jpeg)

![](_page_45_Picture_0.jpeg)

#### Protocolos de faturamento

A opção de protocolos de faturamento fornece informações das operações realizadas nos lotes de faturamento e possibilita a impressão dos protocolos dessas operações. Para acessar essa opção siga as instruções:

Remover do faturamento

|    | Prestador 🔻    | Home     | Emissão de guias 👻 | Faturamento 🔹                                 | Movimentação 🔻             | Relatórios 👻 | Configurações 🔻 | Comunicados 👻 | Sair |
|----|----------------|----------|--------------------|-----------------------------------------------|----------------------------|--------------|-----------------|---------------|------|
| Un | entro Rondônia | <b>E</b> |                    | Simplificado<br>Detalhado<br>Seriado          |                            |              |                 |               |      |
|    |                |          |                    | Lotes<br>Protocolos de fai<br>Cancelamento de | turamento<br>e Faturamento |              |                 |               |      |

![](_page_45_Picture_4.jpeg)

![](_page_45_Picture_5.jpeg)

![](_page_45_Picture_6.jpeg)

![](_page_46_Picture_0.jpeg)

#### Gera um arquivo em PDF do protocolo:

![](_page_46_Picture_2.jpeg)

# UNIMED CENTRO RONDONIA COOPERATIVA DE TRABALHO MEDICO - CNPJ: 00.697.509/0001 PROTOCOLO DE FATURAMENTO DE GUIAS Contratado: CENTRO DE ATENCAO PRIMARIA A SAUDE - UNIMED MAIS Data de emissão: 01/10/2024 15:07:58 Operador: MARGALINAT

| Guia | Conta | Lote | Código | Nome                               | Dt. Atendimento | Total da Conta | Operação |
|------|-------|------|--------|------------------------------------|-----------------|----------------|----------|
| 12 B | 98    | 6(   | 304    | JOICTIMINE GARAGE CONTRACTOR SAVES | 30/09/2024      | 3630           | Inclusão |
|      |       |      |        |                                    | Total Guias:    | 1              |          |
|      |       |      |        |                                    | Total:          | 26,36          |          |

![](_page_46_Picture_5.jpeg)

![](_page_46_Picture_6.jpeg)

![](_page_46_Picture_7.jpeg)

![](_page_47_Picture_0.jpeg)

## Relatório

Este menu gera relatórios para acompanhamento de envio de produções, glosas, pagamentos e impostos. As opções do menu relatório são demonstrados abaixo:

| Prestador 🔻 | Home | Emissão de guias 🔻 | Faturamento 💌 | Movimentação 🔻 | Relatórios 🔻                                               | Configurações - Comunicados - Sair |
|-------------|------|--------------------|---------------|----------------|------------------------------------------------------------|------------------------------------|
| nimed f     | Ł    |                    |               |                | Consultar ben<br>Equivalência 1<br>Demonstrativo<br>Glosas | eficiário<br>TUSS<br>os            |

## Consultar beneficiário

|    | Prestador 👻              | Home     | Emissão de guias 🔻 | Faturamento 🝷 | Movimentação 👻 | Relatórios 🕶                                               | Configurações 👻         | Comunicados 🔻 | Sair |
|----|--------------------------|----------|--------------------|---------------|----------------|------------------------------------------------------------|-------------------------|---------------|------|
| Un | imed 🗲<br>entro Rondônia | <u>*</u> |                    |               |                | Consultar ben<br>Equivalência 1<br>Demonstrative<br>Glosas | eficiário<br>TUSS<br>os |               |      |

![](_page_47_Picture_7.jpeg)

![](_page_47_Picture_8.jpeg)

![](_page_47_Picture_9.jpeg)

\*Essa consulta vale para carteiras da Unimed Centro Rondônia, carteiras de outras Unimeds não estarão atualizadas nesta consulta, sempre verifiquem a carteirinha se está vigente.

|                                                  | CONSULTA DE BENEFICIÁRIO / ELEGIBILIDADE                                         |
|--------------------------------------------------|----------------------------------------------------------------------------------|
|                                                  | Usuário Local O Usuário intercâmbio                                              |
|                                                  | Código do beneficiário: 3040/militamilante 🕰 Sem cartão 🔍 🚺 🖌 Insira o código da |
|                                                  | Procedimento: carteirinha.                                                       |
|                                                  | Natureza:                                                                        |
|                                                  | Regime: V                                                                        |
| Clique en                                        | Especialidade:                                                                   |
| Consultar                                        | Consultar elegibilidade Imprimir                                                 |
| Pré-Existência                                   | Vencimento                                                                       |
| LESOES PRE-EXISTENTES (CPT)                      | 13/01/2013                                                                       |
| ** Beneficiário sem carência **                  |                                                                                  |
| ** Não foi localizada conarticinação nara ser na | aga no prestador **                                                              |
|                                                  |                                                                                  |
| Código:                                          | 304linik/JUMMLmb (j.)                                                            |
| Nome:                                            | THIAGO SILVA LIRA                                                                |
| Data de inclusão:                                | 01/05/2023                                                                       |
| Categoria:                                       | Titular                                                                          |
| Parentesco:                                      | Próprio (a) Titular                                                              |
| Situação:                                        | ATTVO - ASSINOU ADITIVO RN 309                                                   |
| Congênere:                                       | PRE PAGAMENTO                                                                    |
| Número da carteira:                              | 3040602228001758                                                                 |
| Validade da carteira:                            | 01/05/2025                                                                       |
| Plano:                                           | UNIMED REGIONAL IDEAL EMPRESARIAL-COLABORADOR                                    |
| Acomodação:                                      | ENFERMARIA                                                                       |
| Cobertura:                                       | Ambulatorial + Hospitalar com obstetrícia                                        |
|                                                  |                                                                                  |
| Empresa:                                         | UNIMED CENTRO RONDONIA COOPERATIVA DE TRABALHO MEDICO                            |
| Empresa:<br>Aditivos:                            | UNIMED CENTRO RONDONIA COOPERATIVA DE TRABALHO MEDICO                            |

![](_page_48_Picture_4.jpeg)

![](_page_48_Picture_5.jpeg)

![](_page_48_Picture_6.jpeg)

![](_page_48_Picture_7.jpeg)

![](_page_49_Picture_1.jpeg)

#### Equivalência TUSS

Esta opção fornece ao prestador a equivalência na codificação TUSS quando ele possui um código da tabela CBHPM, AMB e outras. Siga as instruções abaixo para efetuar a pesquisa.

| Prestador 💌               | Home | Emissão de guias 👻 | Faturamento 🔻           | Movimentação 👻            | Relatórios 🔹                                               | Configurações 🔻         | Comunicados 👻 | Sair |
|---------------------------|------|--------------------|-------------------------|---------------------------|------------------------------------------------------------|-------------------------|---------------|------|
| Unimed<br>Centro Rondônia | Ŧ    |                    |                         |                           | Consultar ben<br>Equivalência T<br>Demonstrativo<br>Glosas | eficiário<br>USS<br>Is  |               |      |
|                           |      |                    |                         |                           |                                                            |                         |               |      |
|                           |      | (                  |                         | Busca<br>PESQUISA DE EQUI | VALÊNCIA TUSS                                              |                         |               |      |
|                           |      | Ent                | tre com o código do pro | cedimento ou item assi    | stencial para saber su                                     | a equivalência na TUSS. |               |      |
|                           |      |                    |                         | Item:                     |                                                            | ~                       |               |      |
|                           |      |                    | Cá                      | ódigo:                    |                                                            |                         |               |      |
|                           |      |                    |                         | Pesquisar                 |                                                            |                         |               |      |

Informe o **código** e clique no botão **Pesquisar** que o sistema irá listar a equivalência de código na tabela TUSS

![](_page_49_Picture_6.jpeg)

![](_page_49_Picture_7.jpeg)

![](_page_49_Picture_8.jpeg)

![](_page_50_Picture_1.jpeg)

#### Demonstrativos

Esta opção oferece alguns demonstrativos ao prestador, como: demonstrativo de pagamento (relatório de produção), demonstrativo de IR e demonstrativo de ISS, eles podem ser acessados conforme imagem abaixo:

| Detado         Detado         Detado         Superior         Superior         Perior         Perior         Superior         Perior         Superior         Perior         Perior <th< th=""><th></th><th>Prestador 👻</th><th>Home</th><th>Emissão de guias 👻</th><th>Faturame</th><th>nto 👻 N</th><th>lovimenta</th><th>ação 🔻</th><th>Relatórios 🔻</th><th>Config</th><th>jurações 🔻</th><th>C</th><th>omunicados 🔻</th><th>Sair</th><th></th></th<>                                                                                                    |          | Prestador 👻           | Home       | Emissão de guias 👻                                   | Faturame    | nto 👻 N    | lovimenta      | ação 🔻              | Relatórios 🔻                                      | Config                          | jurações 🔻        | C        | omunicados 🔻            | Sair     |   |
|----------------------------------------------------------------------------------------------------|----------|-----------------------|------------|------------------------------------------------------|-------------|------------|----------------|---------------------|---------------------------------------------------|---------------------------------|-------------------|----------|-------------------------|----------|---|
| Busca   DEMONISTRATIVOS DE PAGAMENTOS     Prestado:   Filtrar por:   Data do pagamento   Periodo:   01/10/2024   • \$1/10/2024   • \$1/10/2024   • \$1/10/2024   • \$1/10/2024   • \$1/10/2024   • \$1/10/2024   • \$1/10/2024   • \$1/10/2024   • \$1/10/2024   • \$1/10/2024   • \$1/10/2024   • \$1/10/2024   • \$1/10/2024   • \$1/10/2024   • \$1/10/2024   • \$1/10/2024   • \$1/10/2024   • \$1/10/2024   • \$1/10/2024   • \$1/10/2024   • \$1/10/2024   • \$1/10/2024   • \$1/10/2024   • \$1/10/2024   • \$1/10/2024   • \$1/10/2024   • \$1/10/2024   • \$1/10/2024   • \$1/10/2024   • \$1/10/2024   • \$1/10/2024   • \$1/10/2024   • \$1/10/2024   • \$1/10/2024   • \$1/10/2024   • \$1/10/2024   • \$1/10/2024   • \$1/10/2024   • \$1/10/2024   • \$1/10/2024   • \$1/10/2024   • \$1/10/2024   • \$1/10/2024   • \$1/10/2024   • \$1/10/2024   • \$1/10/2024   • \$1/10/2024   • \$1/10/2024   • \$1/10/2024   • \$1/10/2024   • \$1/10/2024   • \$1/10/2024   • \$1/10/2024   • \$1/10/2024   • \$1/                                                                                                    | lm<br>ce | imed f                | Ŧ          |                                                      |             |            |                |                     | Consultar b<br>Equivalênci<br>Demonstra<br>Glosas | eneficiário<br>ia TUSS<br>tivos | Dem               | nonstrat | tivos de pagar          | nentos   |   |
| Busci         DEMONSTRATIVOS DE PAGAMENTOS         Prestador: INSTRATIVOS DE PAGAMENTOS         Prestador: INSTRATIVOS DE PAGAMENTOS         Prestador: INSTRATIVOS DE PAGAMENTOS         Prestador: INSTRATIVOS DE PAGAMENTOS         Prestador: INSTRATIVOS DE PAGAMENTOS         Prestador: INSTRATIVOS DE PAGAMENTOS         Prestador: INSTRATIVOS DE PAGAMENTOS         Prestador: INSTRATIVOS DE PAGAMENTOS         Prestador: INSTRATIVOS DE PAGAMENTOS         Prestador: INSTRATIVOS DE PAGAMENTOS         Prestador: INSTRATIVOS DE PAGAMENTOS         Prestador: INSTRATIVOS DE PAGAMENTOS         Prestador: INSTRATIVOS DE PAGAMENTOS         Data do pagamento         Outros Todas as congêneres         Crédito Debito Giosa Dotros Debitos INSTRATIVOS De Pagamento       Data de Pagamento       Nota Fiscal envirador         Outros Crédito Debito Giosa Dotros Debitos INSTRATIVOS DE Pagamento       Data de Pagamento       Nota Fiscal envirador         Outros Créditos Debitos Giosa Dotros Debitos INSTRATIVOS DE Pagamento       Data de Pagamento       Nota Fiscal envirador         Outros Créditos Debitos Giosa Dotros Debitos Giosa Dotros Debitos Giosa       Data de Pagamento                                                                                                    |          |                       |            |                                                      |             |            |                |                     |                                                   |                                 |                   |          |                         |          |   |
| Prestador: Prestador:   Preirodo: 01/10/2024   Preirodo: 01/10/2024   Preirodo: 01/10/2024   Congênere:   Todas as congêneres:        Data do   Vencimento Lote(s)     Referência:   Crédito Débito   Giosas Outros   Dibitos Líquido   Silvas Prestader:   Vencimento Lote(s)   Referência: Crédito   Débitos Giosas   Outros Peder:   Outros Nota Fiscal   envisada? Maine:   Outros Nota   Silvas Pendente   Outros Pendente   Outros Pendente   Outros Pendente   Outros Pendente   Outros Pendente   Outros Pendente   Outros Pendente   Outros Pendente   Outros Pendente   Outros Pendente   Outros Pendente   Outros Pendente   Outros Pendente   Outros Pendente   Pendente Pendente   Pendente Pendente   Pendente Pendente   Pendente Pendente   Pendente Pendente   Pendente Pendente   Pendente Pendente   Pendente Pendente   Pendente Pendente   Pendente <td< th=""><th></th><th></th><th></th><th></th><th></th><th>Buse</th><th>ca<br/>ATIVOS D</th><th>E PAGAMENT</th><th>ros</th><th></th><th></th><th></th><th></th><th></th><th></th></td<>                                                                                                    |          |                       |            |                                                      |             | Buse       | ca<br>ATIVOS D | E PAGAMENT          | ros                                               |                                 |                   |          |                         |          |   |
| Filtar per: Data do pagamento   Periodo: 01/10/2024   Congênere: Todas as congêneres   Todas as congêneres •   Solutor Lote(s)   Referência Crédito   Débito Glosa   Outros Líquido   RRF Pagamento   Periodo: Note Fiscal   Para do Pagamento   Solutor Lote(s)   Referência Crédito   Outros Débito   Solutor Note   Solutor Note   Solutor                                                                                                    |          |                       |            | Prestador:                                           | (1957)00 10 | e anesco e | 0744364        | 19629-02            | NEWMEN                                            |                                 |                   |          |                         |          |   |
| Periodo:       01/10/2024       a       31/10/2024         Congênere:       Todas as congêneres       •         Istar       •       •         Data do Vencimento       Lote(s)       Referência       Crédito       Débito       Glosa       Outros       Líquido       Base de Cálculo       Pata de Pagamento       Nota Fiscal       •         30/10/2024       visualizar       Crédito       Débito       Glosa       Outros       Líquido       IRRF       Pagamento       Nota Fiscal       •         30/10/2024       visualizar       Crédito       Débito       Glosa       Outros       Líquido       Nota       •       •       •       •       •       •       •       •       •       •       •       •       •       •       •       •       •       •       •       •       •       •       •       •       •       •       •       •       •       •       •       •       •       •       •       •       •       •       •       •       •       •       •       •       •       •       •       •       •       •       •       •       •       •       •       •       • <th></th> <td></td> <td></td> <td>Filtrar por:</td> <td>Data do p</td> <td>agamento</td> <td>~</td> <td></td> <td></td> <td></td> <td></td> <td></td> <td></td> <td></td> <td></td>                                                                                                    |          |                       |            | Filtrar por:                                         | Data do p   | agamento   | ~              |                     |                                                   |                                 |                   |          |                         |          |   |
| Congênere:       Todas as congêneres       Image: Congêneres       Image: Congêneres       Image:                                                                                                    |          |                       |            | Período:                                             | 01/10/202   | 4          |                | a 31/10/20          | )24                                               |                                 |                   |          |                         |          |   |
| Data do<br>Vencimento       Lote(s)       Referência       Crédito       Débito       Giosa       Outros<br>Débitos       Liquido       Base de<br>Cáculo       Data de<br>noviada?       Nota Fiscal<br>enviada?       Pendente       Pendente                                                                                                    |          |                       |            | Congênere:                                           | Todas as o  | congêneres | ~              |                     |                                                   |                                 |                   |          |                         |          |   |
| Data do<br>Vencimento         Lote(s)         Referência         Crédito         Débito         Outros         Líquido         Base de<br>Cáclub         Data de<br>Pagamento         Nota Fiscal<br>envidad?         Nota Fiscal<br>envidad?<                                                                                                    |          |                       |            |                                                      | Listar      |            |                |                     |                                                   |                                 |                   |          |                         |          |   |
| 30/10/2024       visualizer       Wisualizer       Wisualizer       Wisualizer       Wisualizer       Wisualizer       Wisualizer       0,00       0,00       Wisualizer       0,00       30/10/2024       Pendente       Pendente                                                                                                    |          | Data do<br>Vencimento | Lote(s)    | Referência                                           | Cré         | dito Débit | to Glosa:      | Outros<br>5 Débitos | Líquido                                           | Base de<br>Cálculo<br>IRRF      | Data de<br>Pagame | ento     | Nota Fiscal<br>enviada? |          |   |
| Is/10/2024         Image: Image: |          | 30/10/2024            | visualizar | ANALASING - CANADAN<br>CONTRACTOR OF MANAGE<br>MEDIC | HARK NO     | 0,00       | 0,00           | 0,00                | 49627                                             | 0,00                            |                   |          | 30/10/2024              | Pendente | • |
| 15/10/2024                                                                                                    |          |                       |            |                                                      |             |            |                |                     | <b>≈</b> a)                                       |                                 | d 🍃               | XML      | XML Ø                   | ≊a,      | r |
|                                                                                                    |          |                       |            |                                                      |             |            |                |                     |                                                   |                                 |                   |          |                         |          |   |

![](_page_50_Picture_5.jpeg)

![](_page_50_Picture_6.jpeg)

![](_page_50_Picture_7.jpeg)

![](_page_51_Picture_0.jpeg)

## Relação geral de glosas

Esta opção lista todas as glosas realizadas nos faturamentos enviados, com isso o prestador pode acompanhar qual guia teve glosa e sua respectiva justificativa.

| Prestador 👻 Home            | Emissão de guias 👻 | Faturamento 🔻 | Movimentação 🔻 | Relatórios 🝷                                               | Configura               | ções 🔻 Comunicados 👻 <b>Sair</b>                                   |
|-----------------------------|--------------------|---------------|----------------|------------------------------------------------------------|-------------------------|--------------------------------------------------------------------|
| Unimed A<br>Centro Rondônia |                    |               |                | Consultar ben<br>Equivalência T<br>Demonstrativo<br>Glosas | eficiário<br>TUSS<br>os | Relação geral de glosas<br>Relação de recurso de glosas realizados |

## Configurações

Esta opção permite o prestador alterar alguns dados cadastrais e configurações do sistema. Para acessar este menu siga as instruções abaixo:

|    | Prestador 🔻    | Home | Emissão de guias 🝷 | Faturamento 🝷 | Movimentação 🔻 | Relatórios 🕶 | Configurações 🔹                        | Comunicados 🝷              | Sair |
|----|----------------|------|--------------------|---------------|----------------|--------------|----------------------------------------|----------------------------|------|
| Un | entro Rondônia | Ł    |                    |               |                |              | Alterar dados cada<br>Operador de aces | astrais do prestador<br>so |      |
|    |                |      |                    |               |                |              |                                        |                            |      |

#### Alterar dados cadastrais do prestador

Esta opção permite atualizar os dados cadastrais do prestador, é importante mantêlos sempre atualizados.

#### Alterar dados do operador

Esta opção permite alterar algumas informações do operador do sistema logado no momento.

#### Alterar senha

Opção que permite alterar a senha do operador do sistema.

![](_page_51_Picture_14.jpeg)

![](_page_51_Picture_15.jpeg)

![](_page_51_Picture_16.jpeg)